http://psd.tutsplus.com/tutorials/photo-effects-tutorials/how-to-create-a-greek-mythology-inspired-photo-manipulation/

# **Griekse mythologie**

Nodig: afbeelding met man, planeet, ketting1, ketting2, texture, vuur

#### Stap 1

Open foto met atlas model, met Pen uitselecteren en op een nieuwe laag plaatsen, noem de laag dan ook "atlas".

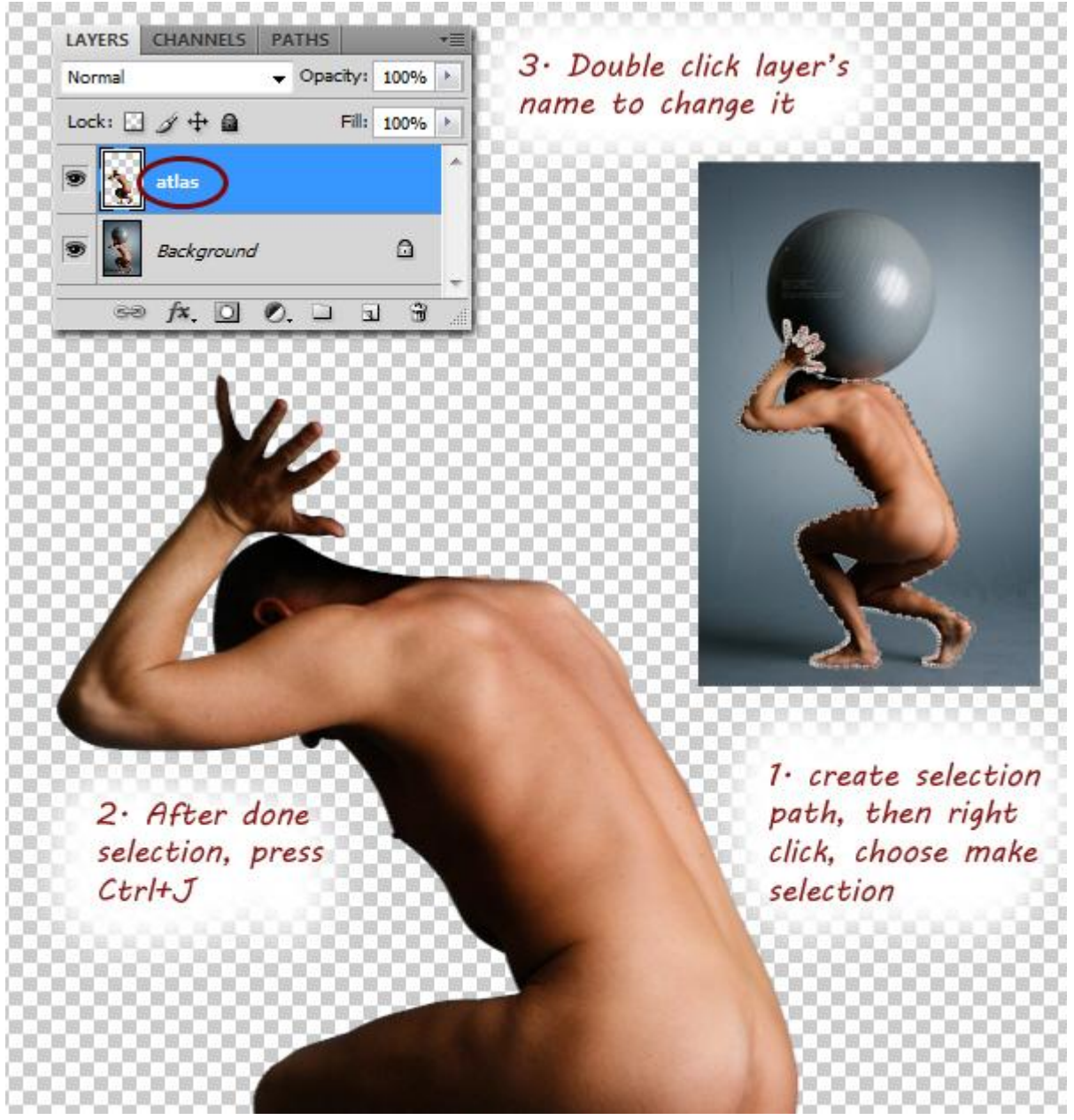

Vul achtergrondlaag met zwart. Vergroot het canvas: Afbeelding > Canvasgrootte, kies procent en wijzig dan breedte in 120, Hoogte in 140 procent, plaatsing: midden onder. Klik OK.

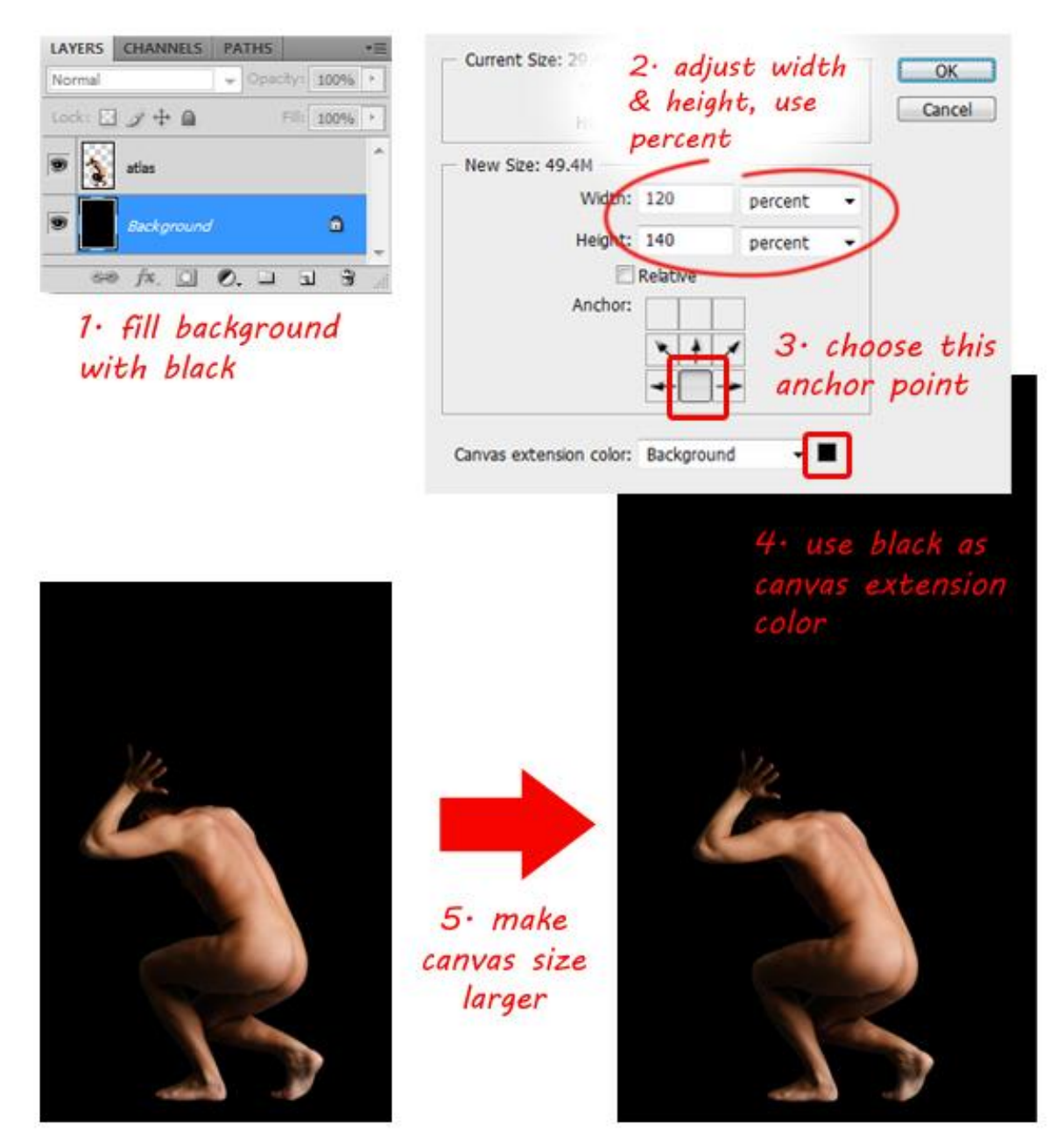

Open foto met aardbol, bestaat uit drie lagen, verwijder de achtergrondlaag, voeg dan de andere zichtbare lagen samen (Ctrl+Shift+E).

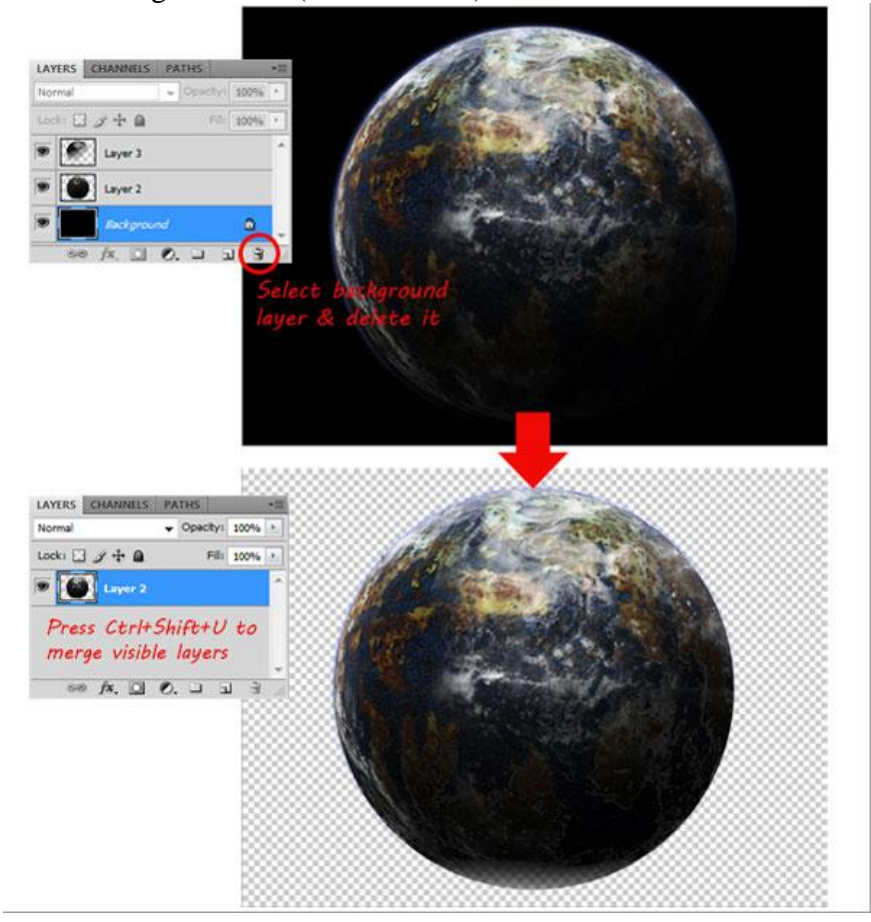

# Stap 4

Voeg nu de afbeelding op je werkdocument boven de man maar de laag komt wel onder de laag met man te staan, noem de laag 'earth', maak groter, roteer zodat het donkere deel zich links bevindt.

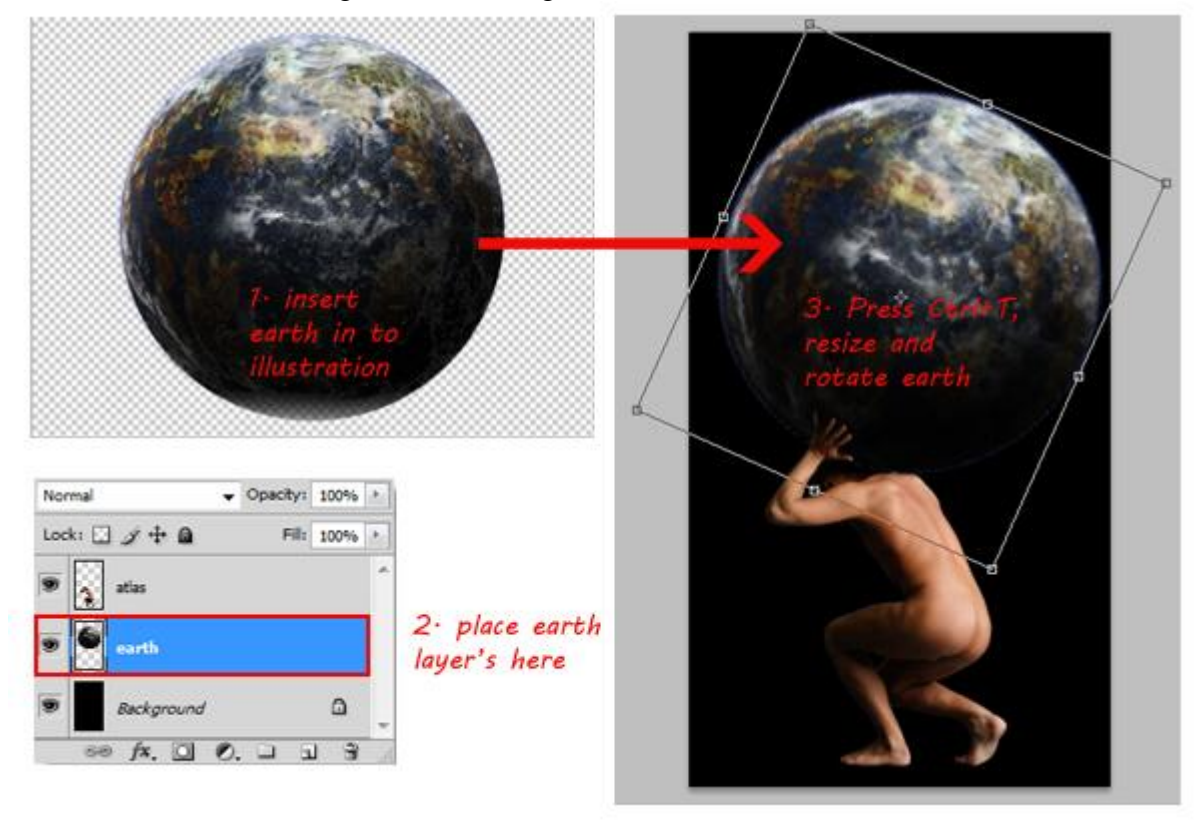

Klik terug laag 'atlas' aan, verklein met ctrl + T. Verhoudingen respecteren, houd dus de Shift toets ingedrukt terwijl je aan de ankerpunten trekt. Enteren om te bevestigen.

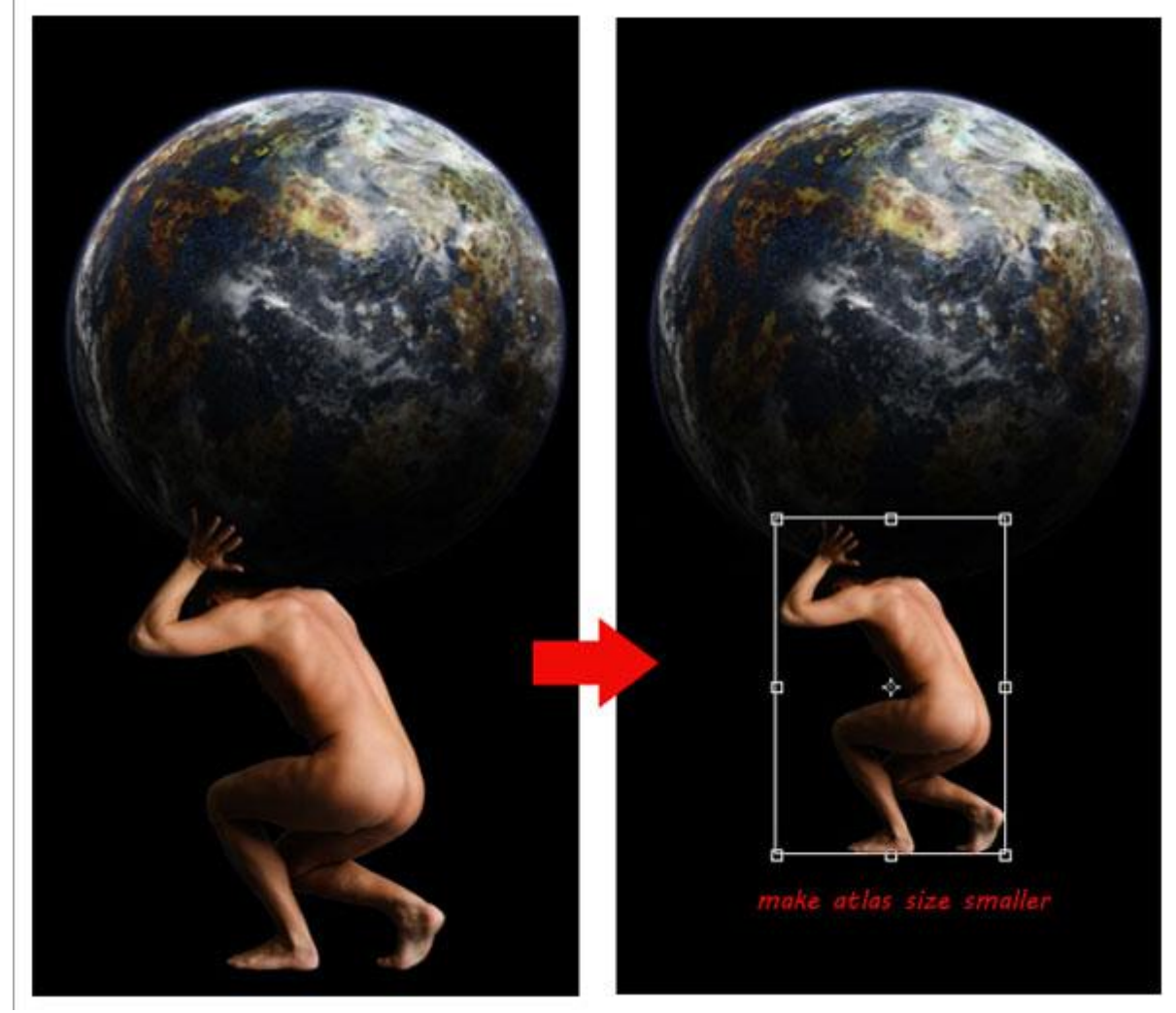

#### <u>Stap 6</u>

Canvas uitsnijden met Uitsnijgereedschap. Om een hemelse sfeer te creëren, voeg sterren toe aan de achtergrond: achtergrond selecteren, ga naar Filter > Ruis > Ruis. Hoeveel rond 100%. vink Uniform en Monochromatisch aan.

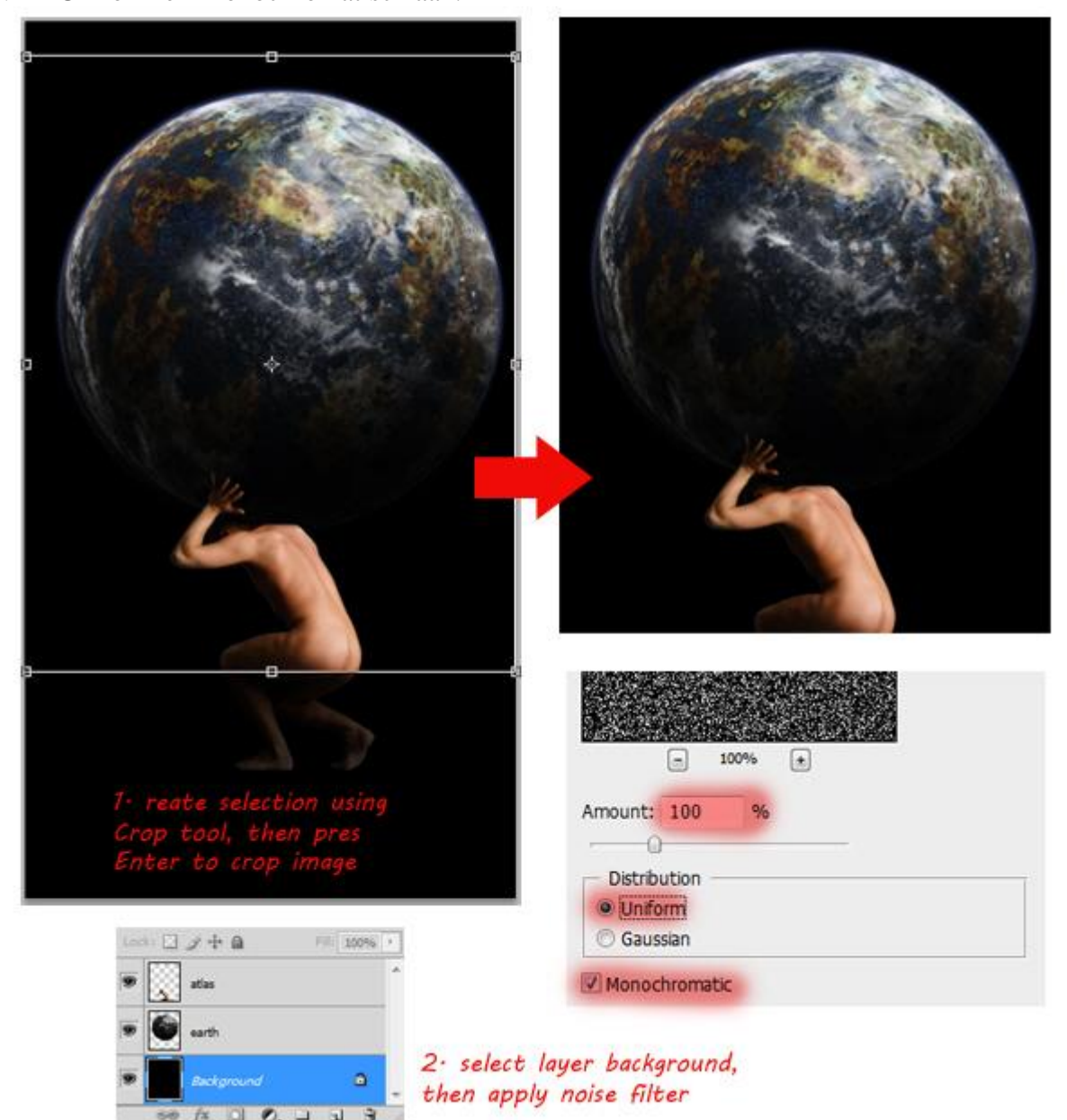

<u>Stap 7</u>

OK, de achtergrondlaag is nu gevuld met Ruis. Vervagen met Filter > Vervagen > Vager.

Je kan deze stap herhalen met Ctrl+F indien je een nog vagere Ruis wenst.

Klik Ctrl+L en pas de niveaus aan. Invoer niveaus wijzigen tot je wat minder "sterren" hebt of tot je het gewenste resultaat bekomen hebt. Klik OK om te bevestigen.

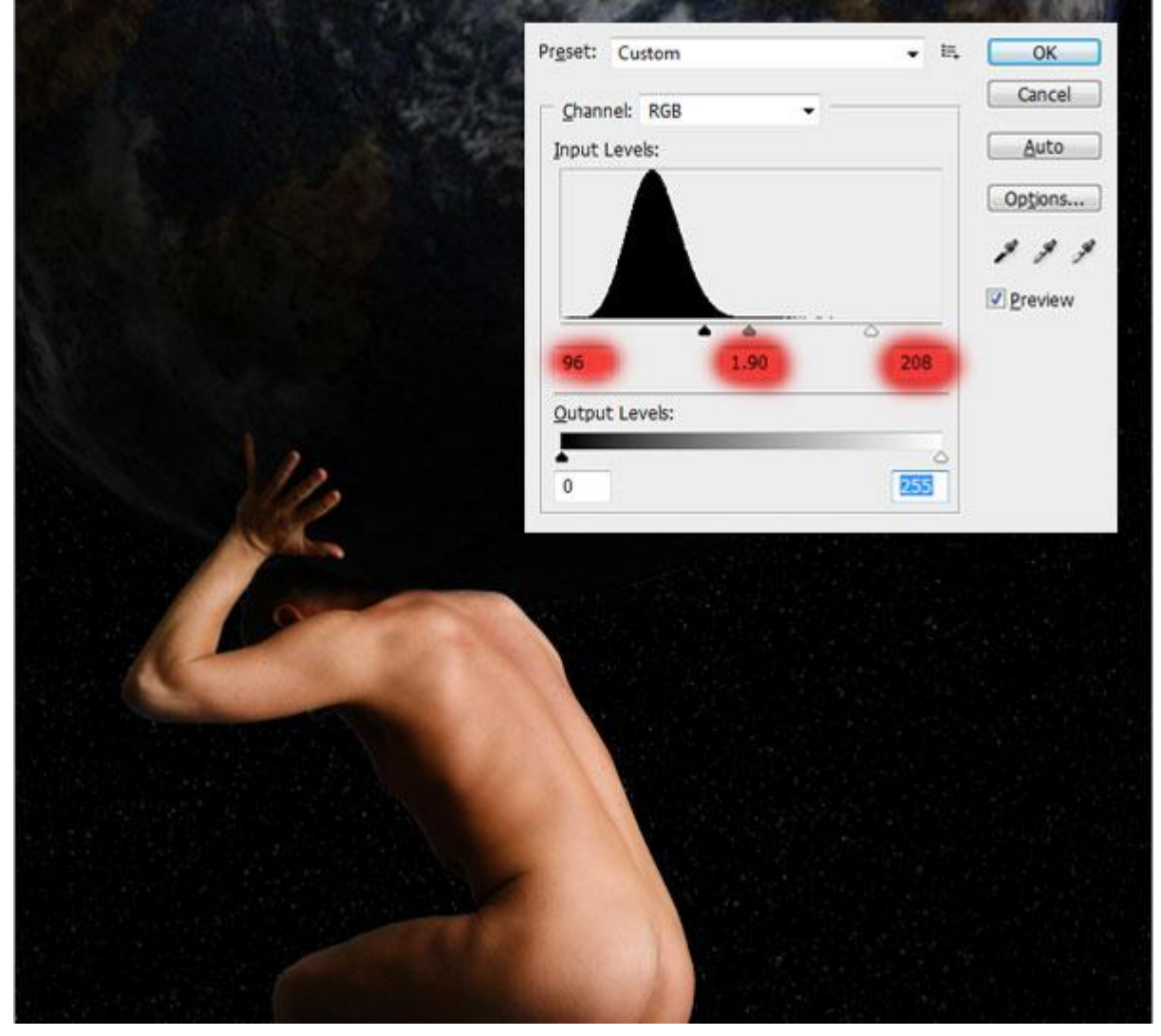

# <u>Stap 8</u> Penseel activeren, laad het wolkenpenseel.

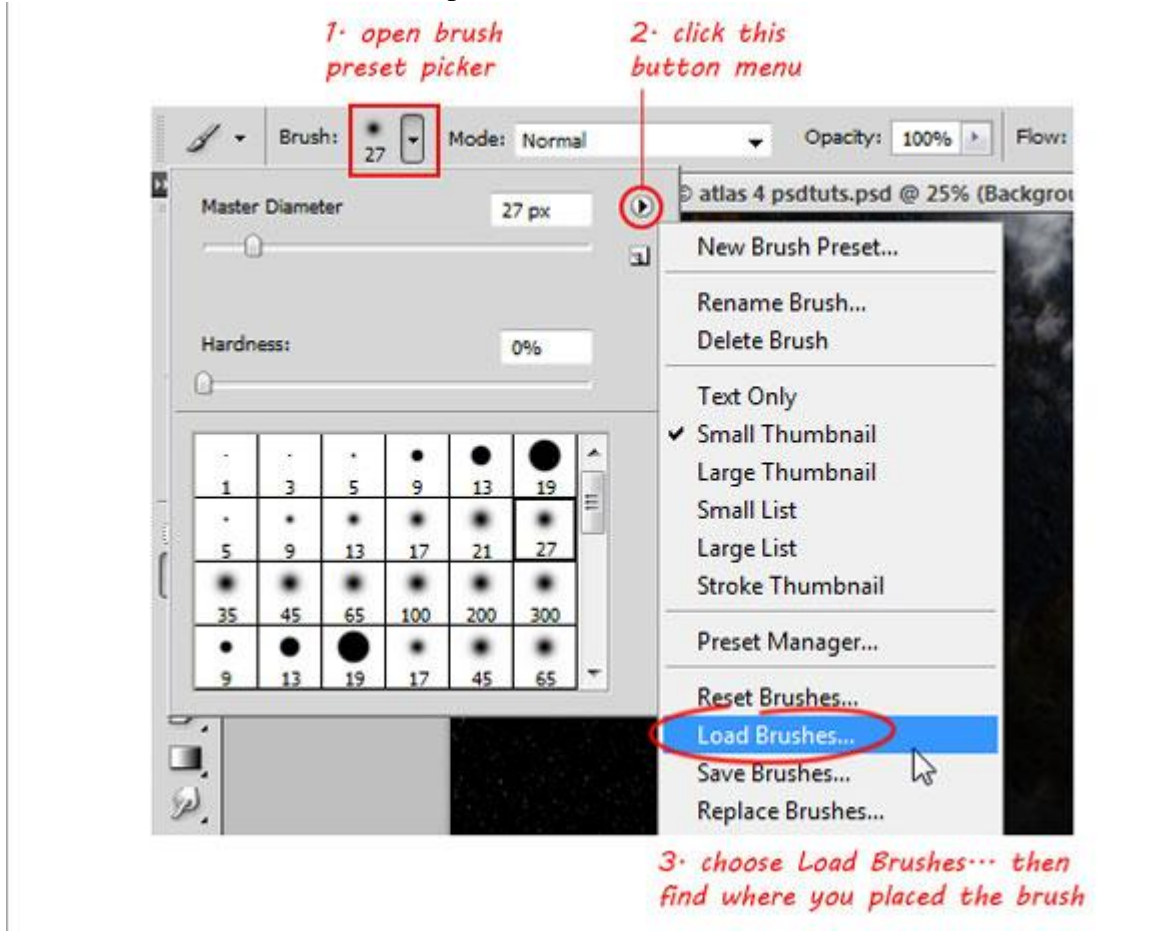

Er is wat meer plaats nodig om de wolken te kunnen tekenen, verklein dus de man en de aardbol.

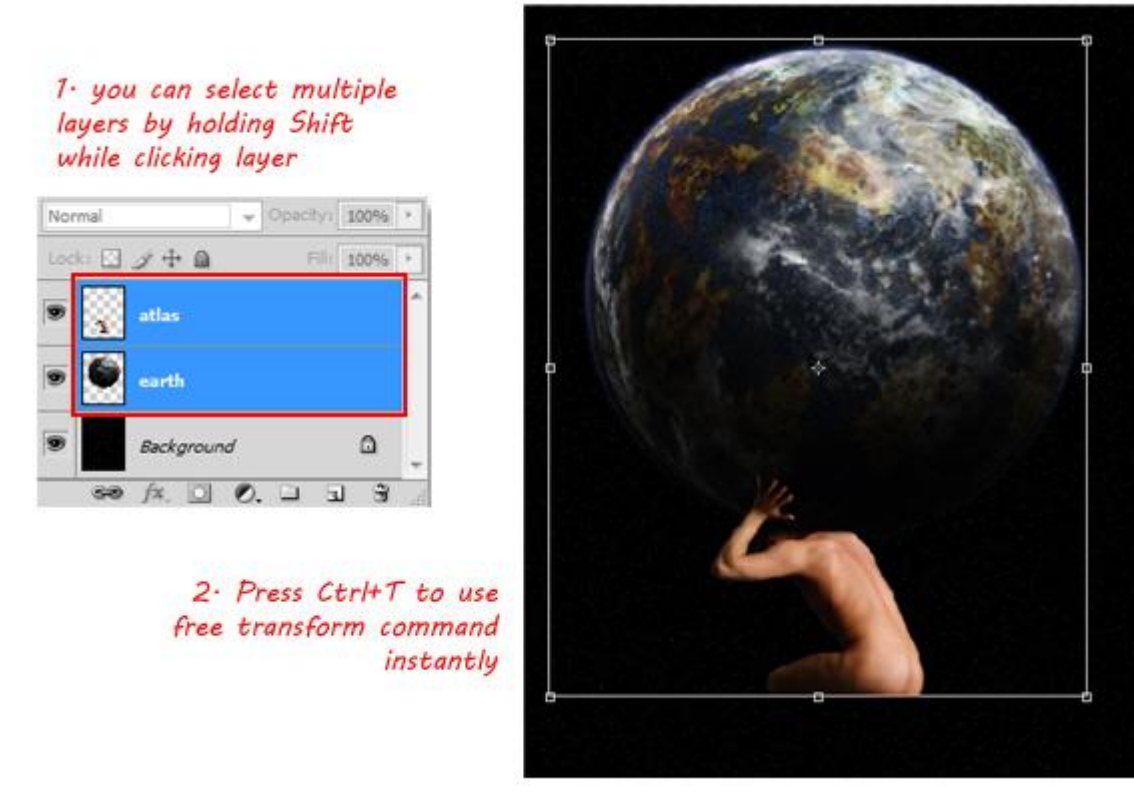

Kleur penseel = wit, dekking = 100%. Nieuwe laag boven laag 'atlas', noem die 'clouds'. Schilder wolken, gebruik verschillende wolkenpenselen, varieer regelmatig. De wolken werden onder de man geschilderd.

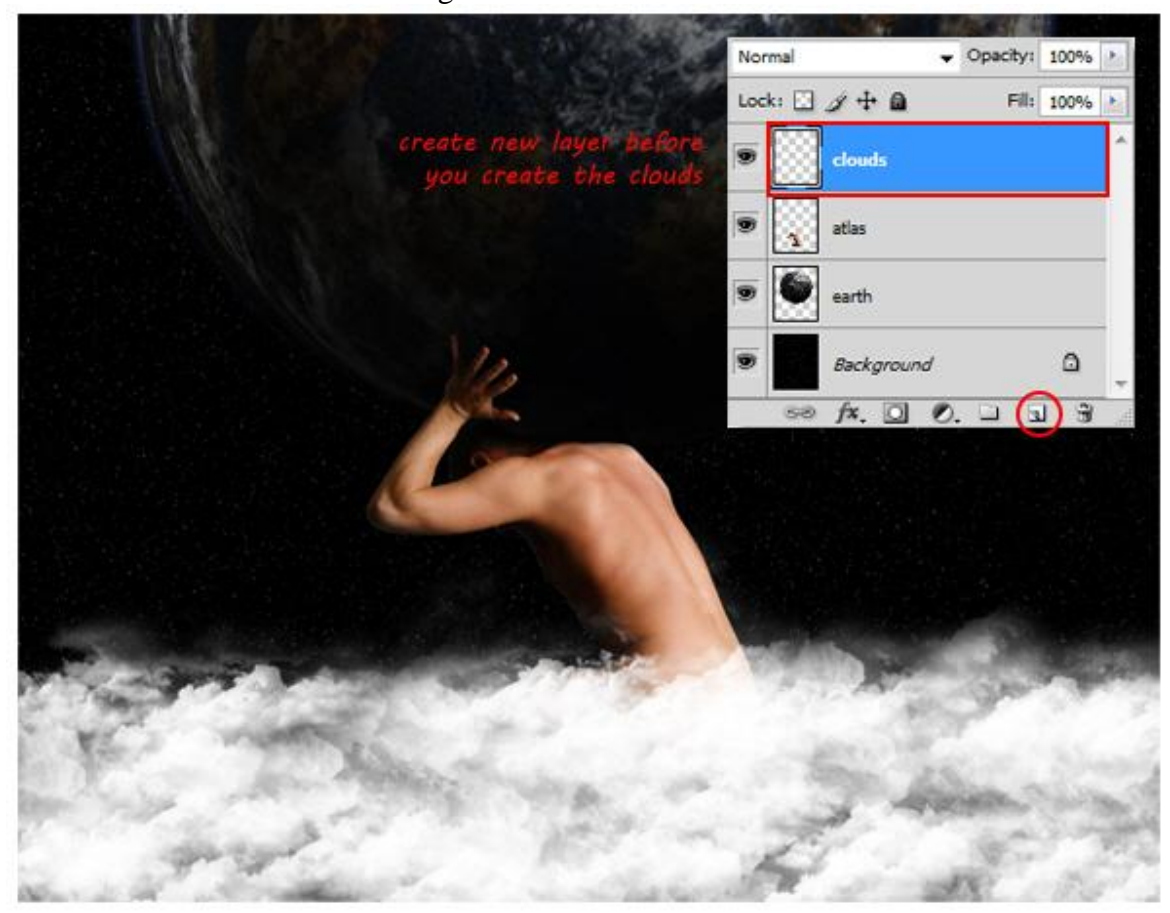

# <u>Stap 10</u>

Inktpenselen nodig. Gebruik verschillende penselen om een mooi gevarieerd resultaat te bekomen.

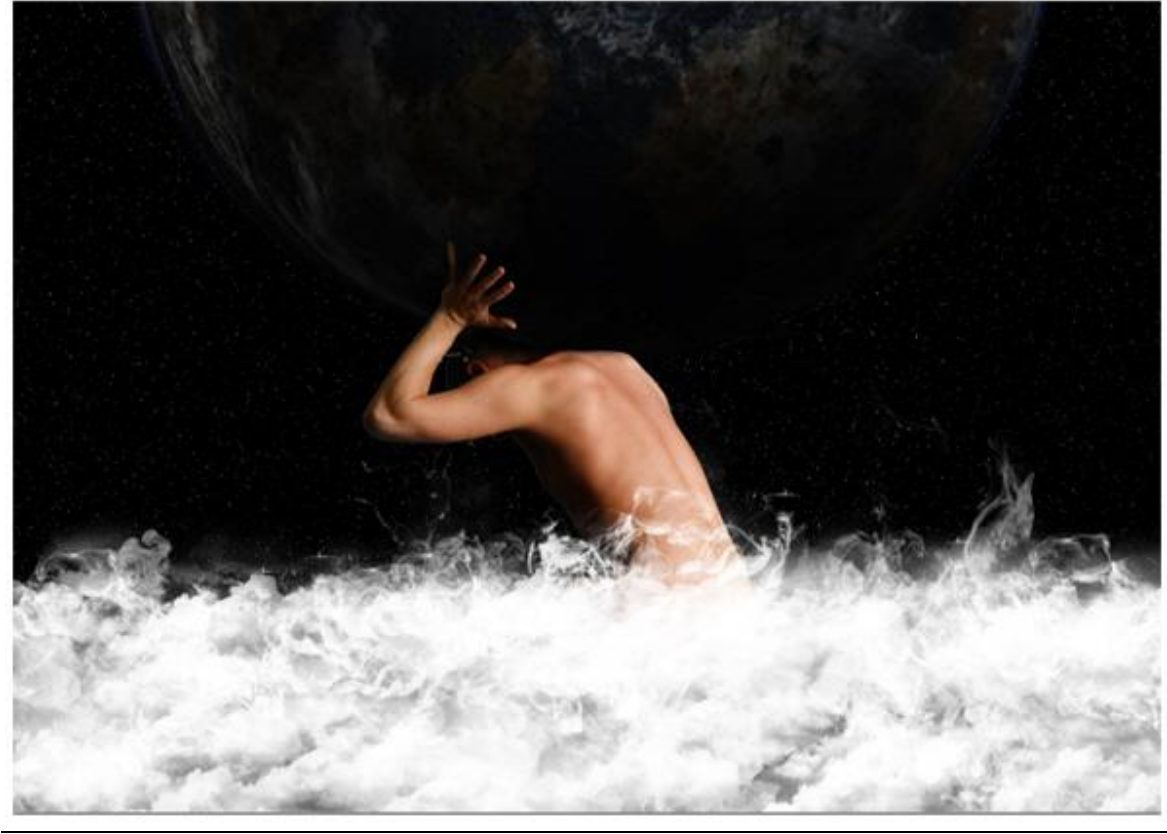

# <u>Stap 11</u>

Laagmasker toevoegen aan laag 'clouds'. Zwart penseel, gebruik de wolken en vuur penselen met lage dekking (rond 20-25%). Hier is geen vaste regel voor, uitproberen!!!

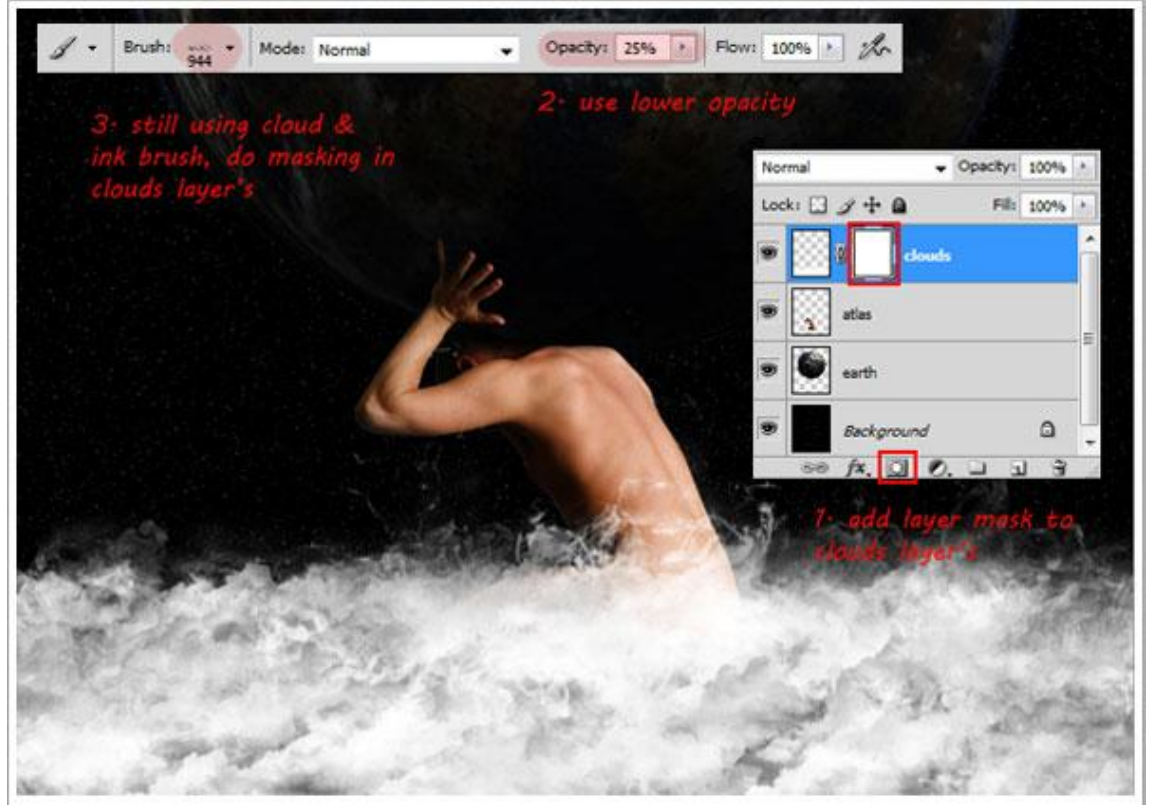

#### <u>Stap 12</u>

Selecteer laag 'atlas', klik Ctrl+U, je verkrijgt Kleurtoon/verzadiging, verminder de verzadiging zodat de huid lichter van kleur wordt, vergroot kleurtoon om een meer gele kleur te krijgen.

| Normal ♥ Opacity: 100% >   Lock: □ → ● Fill: 100% > | Pr <u>e</u> set: | Custom                       | •                                                                                                    | E. [ | OK                |
|-----------------------------------------------------|------------------|------------------------------|----------------------------------------------------------------------------------------------------|------|-------------------|
| 🐨 🔛 🚛 clouds 🍼                                      | Mas              | ter 🔹                        | and the second second se |      | Cancel            |
| • athe                                              | 24               | Hue:                         | (EIII)                                                                                                    |      |                   |
| 🕫 💽 earth                                           |                  | Saturation:                  | -56                                                                                                    |      |                   |
| ₩ deckpround Ω -                                    |                  | 3                            |                                                                                                    |      |                   |
| ** /x. 월 Ø. 그 고 글                                   |                  | Lightness:                   | 0                                                                                                    |      |                   |
| 7. select atlas layer                               |                  | 5                            |                                                                                                    |      |                   |
| then pres CtrHU                                     | 75               |                              | 11                                                                                                    | 1 0  | C <u>o</u> lorize |
|                                                     |                  | 2 adjust h                   | ue/saturation                                                                                                    |      |                   |
|                                                     | _                | 2- adjust hi<br>atlas look m | ue/saturation<br>nore yellowish                                                                                                    |      |                   |
|                                                     |                  | 2. adjust hi<br>atlas look n | ue/saturation<br>pore yellowish                                                                                                    |      |                   |
|                                                     |                  | 2. adjust hi<br>atlas look n | ue/saturation<br>pore yellowish                                                                                                    |      |                   |
|                                                     |                  | 2. adjust hu<br>atlas look m | ue/saturation<br>pore yellowish                                                                                                    |      |                   |
|                                                     |                  | 2. adjust hi<br>atlas look n | ue/saturation<br>pore yellowish                                                                                                    |      |                   |

Griekse mythologie - blz 9

Open texture, maak rechthoekige selectie, kopieer op je werkdocument.

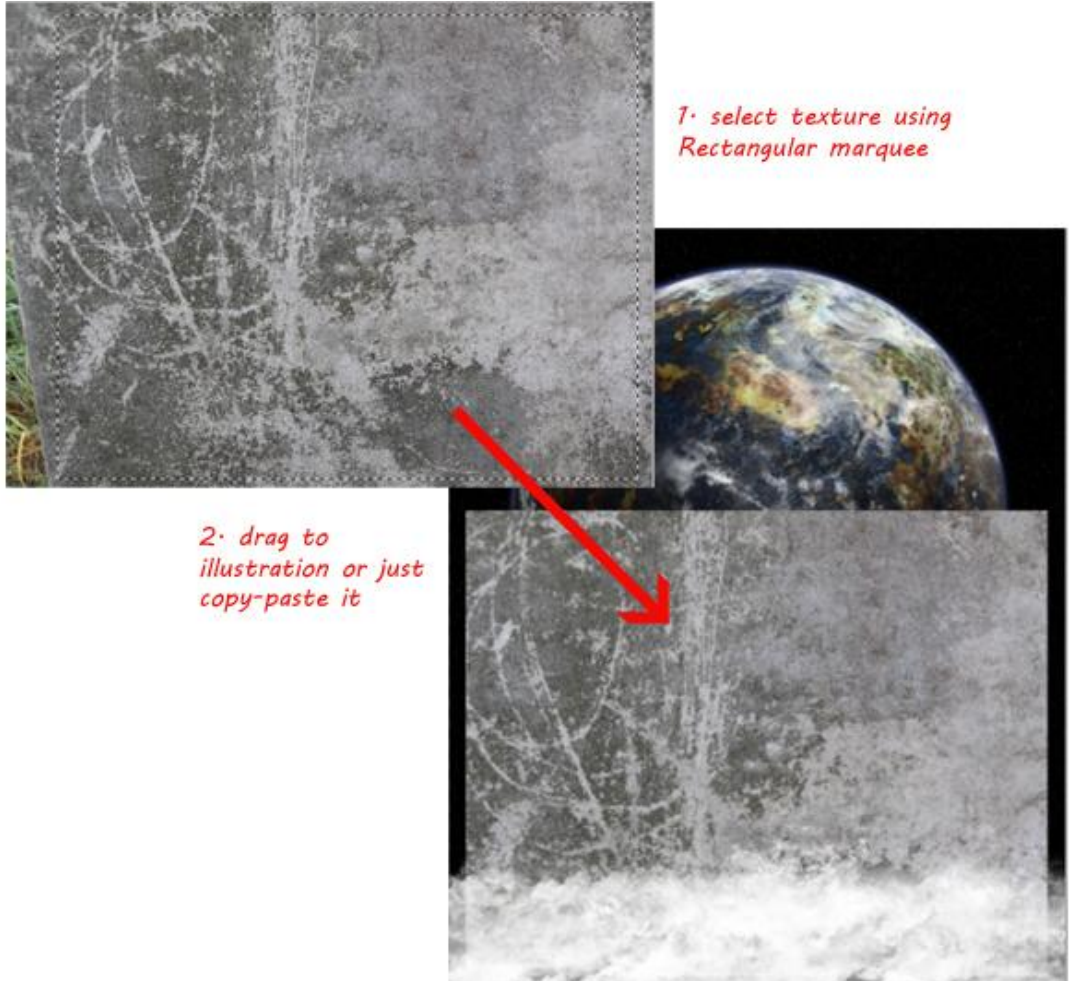

#### <u>Stap 14</u>

Plaats de structuur tussen de wolken en de man. Naam laag ="texture", maak van de laag een uitknipmasker (Alt+Ctrl+G) zodat de structuur enkel op de man van toepassing is. Wijzig laagmodus in Bedekken, met Ctrl+T de grootte aanpassen.

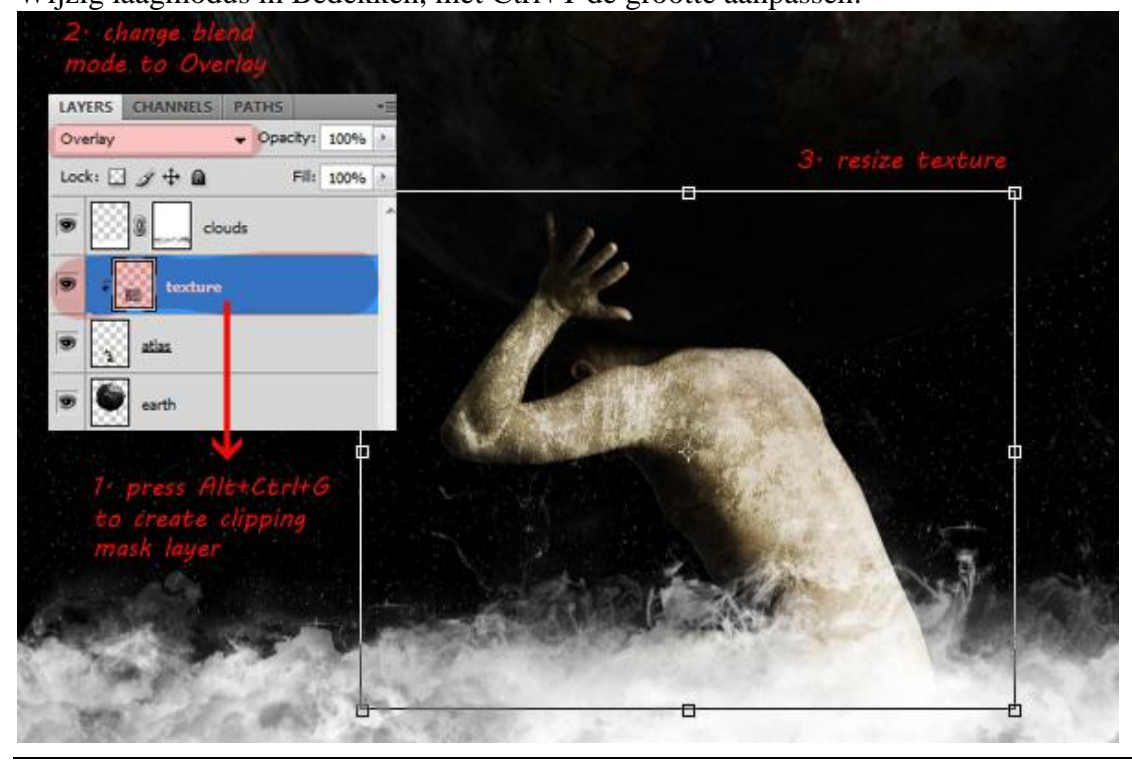

Griekse mythologie - blz 10

Open foto met vuur, maak een rechthoekige selectie en kopieer het vuur dan op je document.

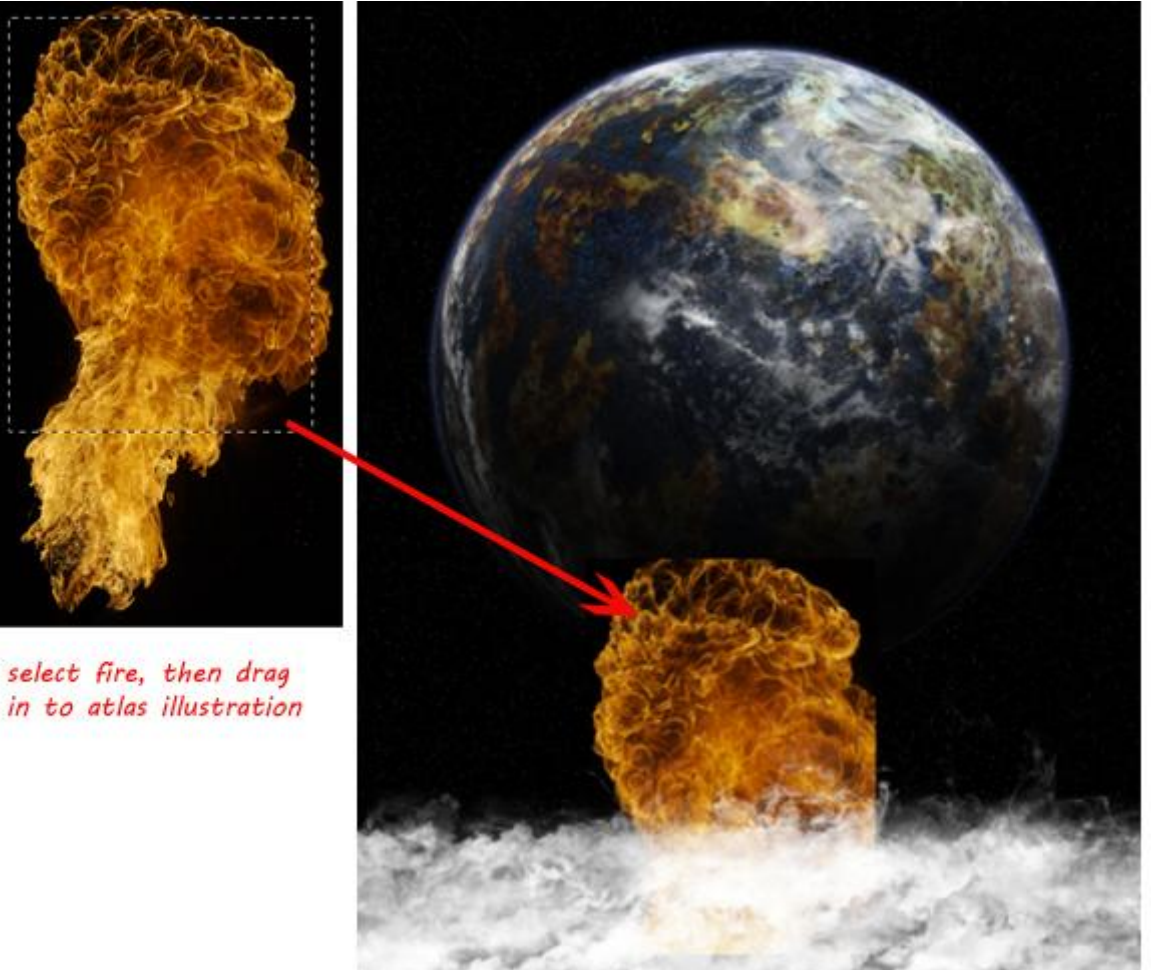

# <u>Stap 16</u>

Plaats tussen de lagen texture en clouds, maak er een uitknipmasker van (Alt+Ctrl+G). Wijzig laagmodus in Bedekken, dit geeft de structuur eronder een mooie kleurtint.

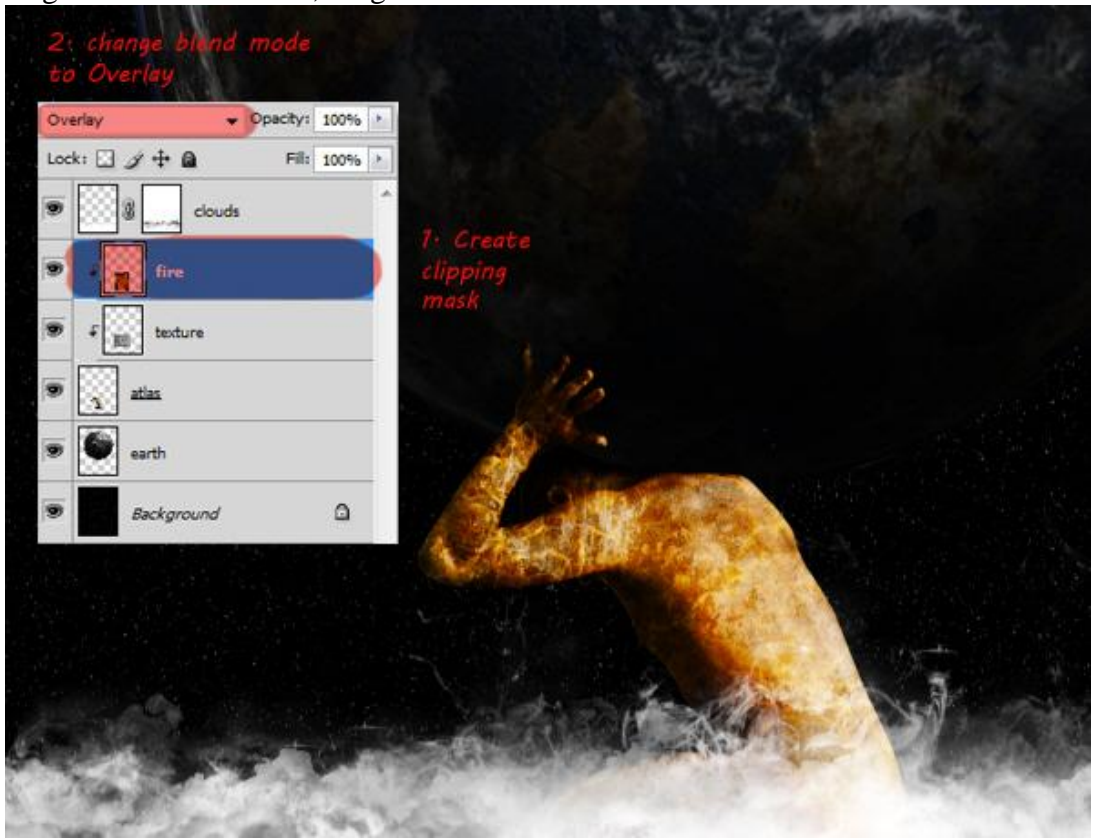

Griekse mythologie - blz 11

# <u>Stap 17</u>

Voeg aan laag 'fire' een laagmasker toe, lineair verloop trekken zodat enkel de helft van het vuur zichtbaar is. (verloop trekken volgens rode pijl)

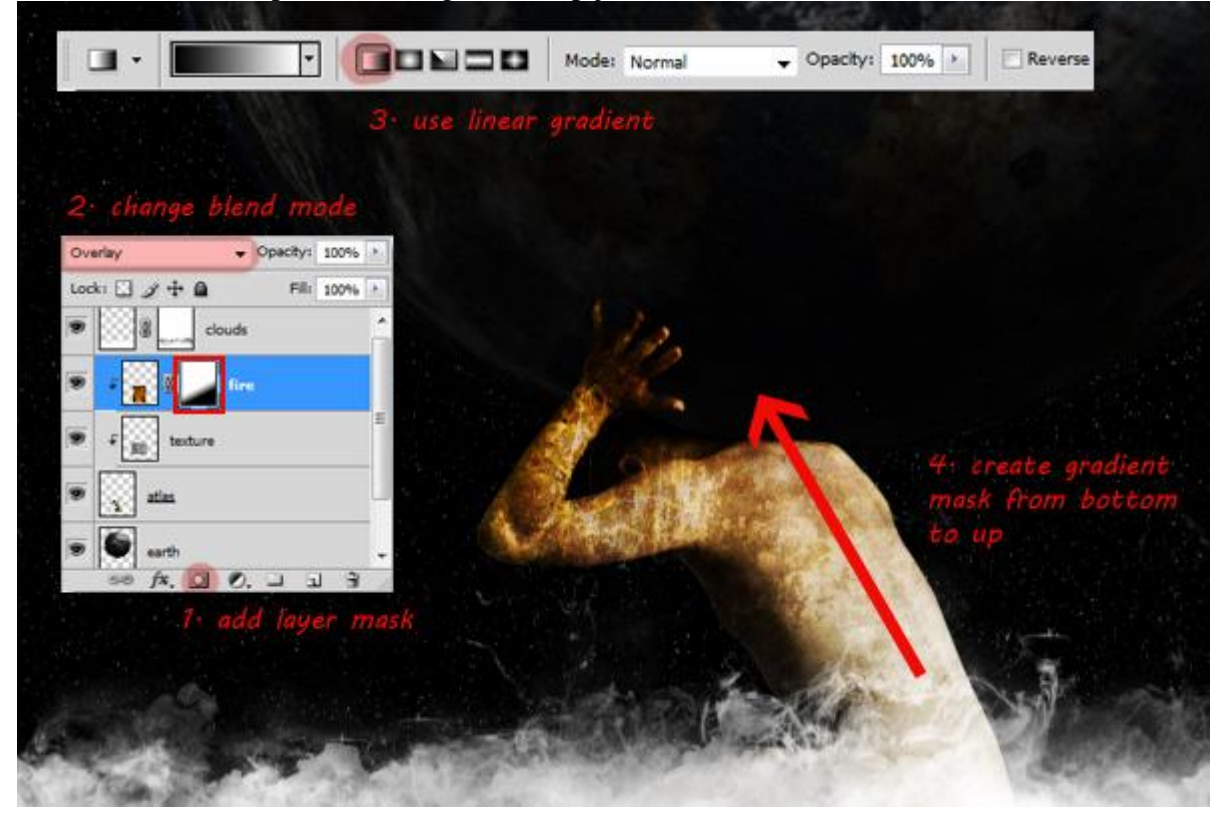

# <u>Stap 18</u>

Open foto ketting1. Uitselecteren met Pen (optie op paden) of snelle selectie gereedschap.

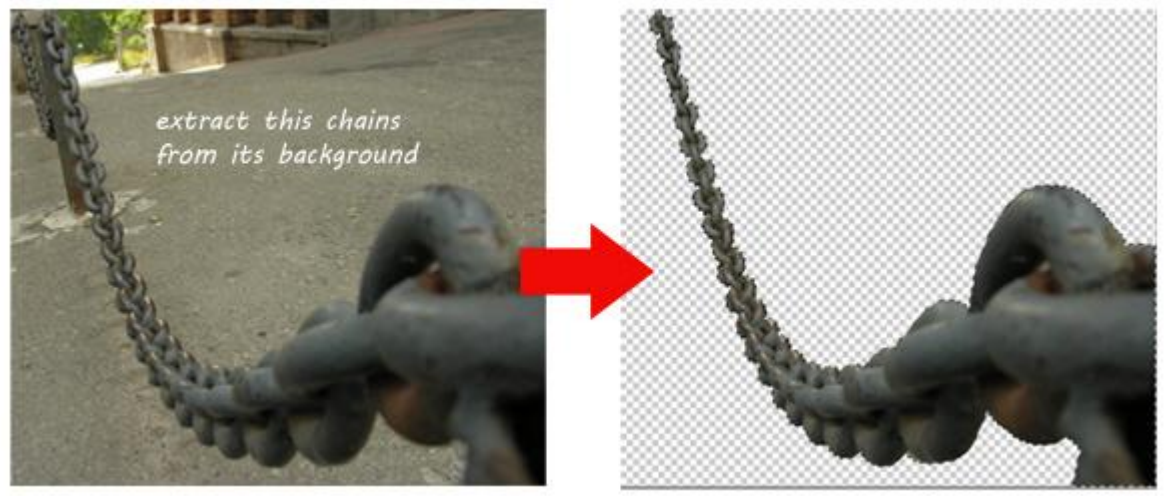

Kopieer de ketting op je werkdocument. Noem de laag 'big chains' en zorg dat die laag bovenaan in het lagenpalet staat. Met Vrije transformatie de grootte van de ketting aanpassen, roteren... Zie voorbeeld hieronder hoe het ongeveer moet zijn.

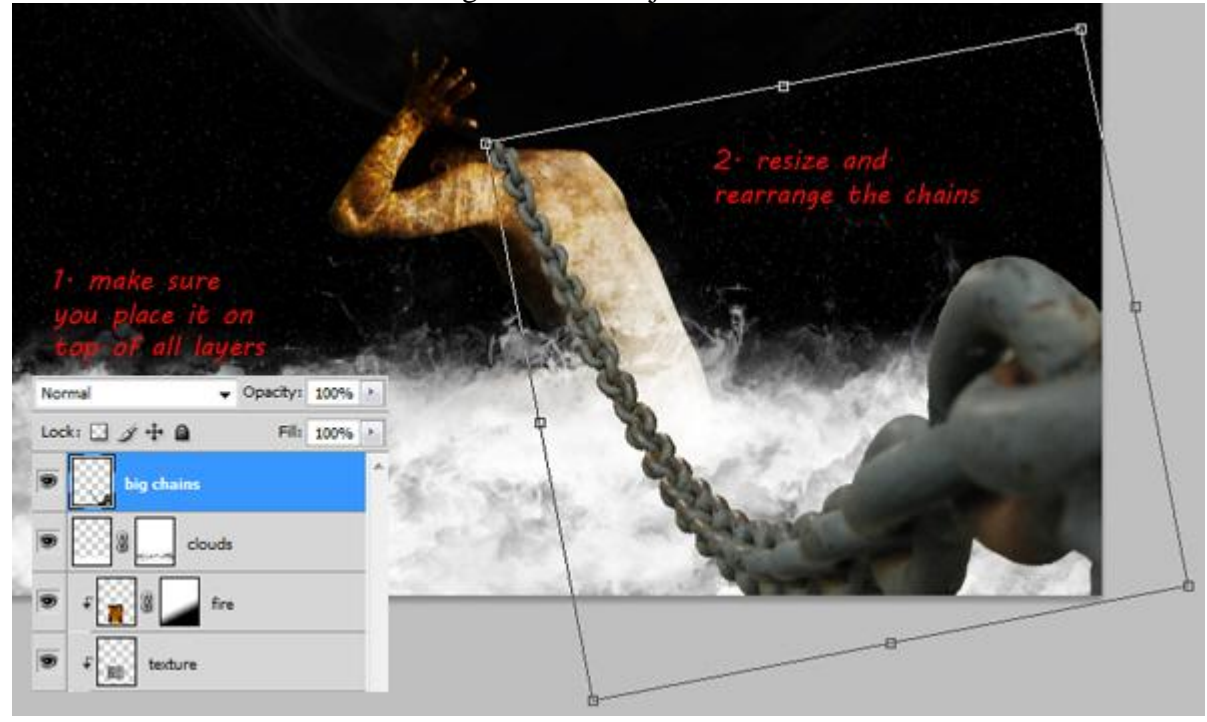

# <u>Stap 20</u>

Dupliceer de laag, draai horizontaal (Bewerken > Transformatie > Horizontaal draaien). Die laatste ketting links plaatsen, zie hieronder voor meer details.

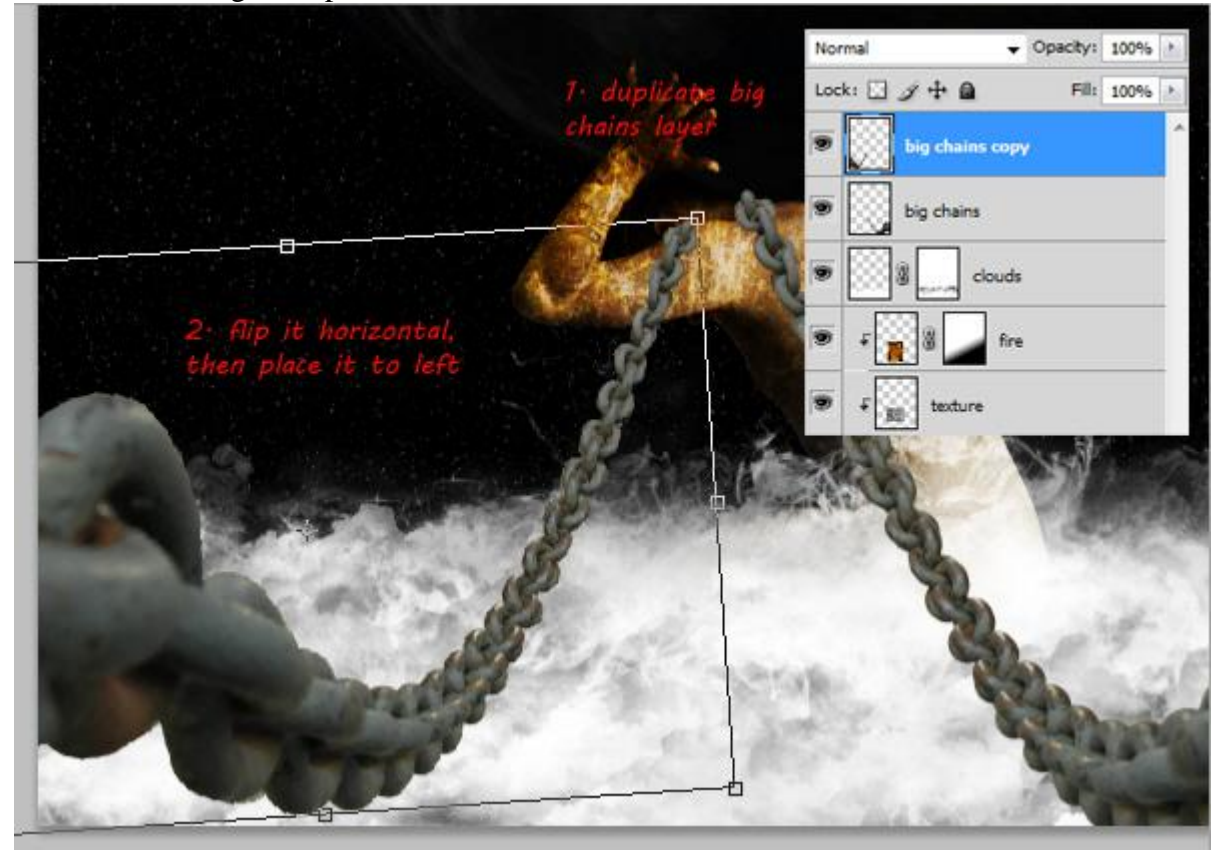

Open foto texture nog eens, plaats op je werk document boven de eerste ketting.

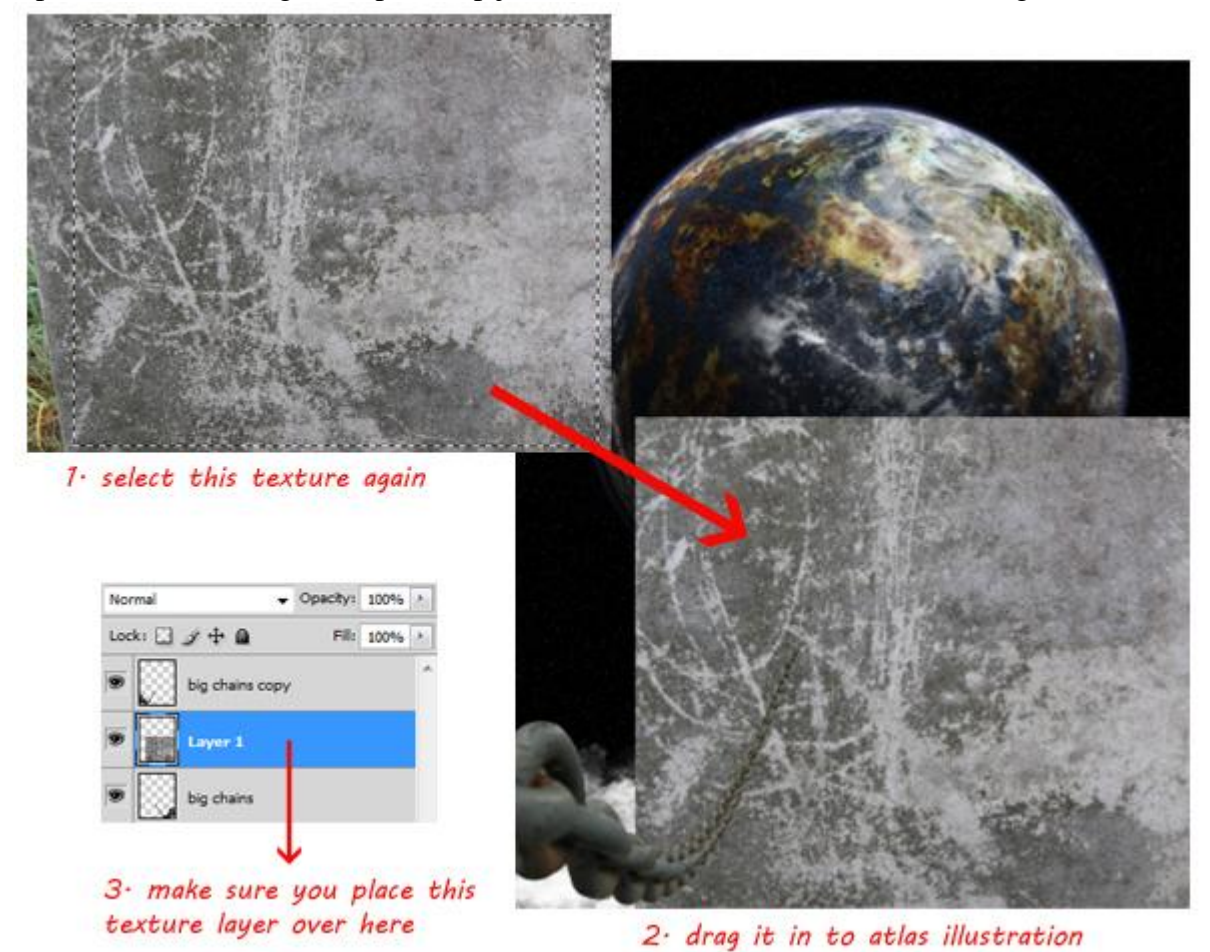

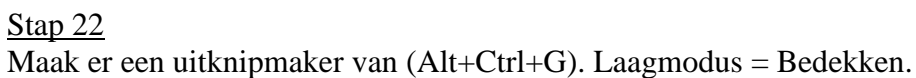

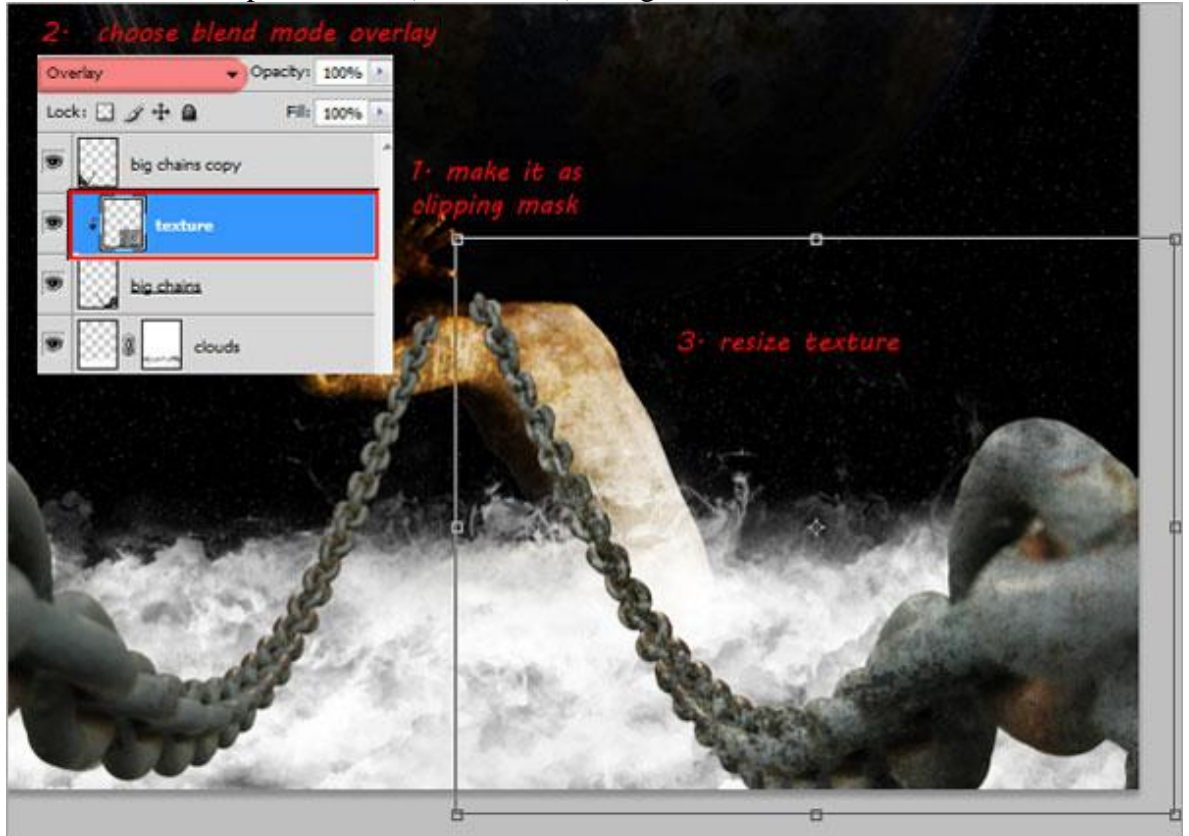

Griekse mythologie - blz 14

Vertaling Gr

Herhaal dit proces voor de andere ketting laag 'big chains kopie'.

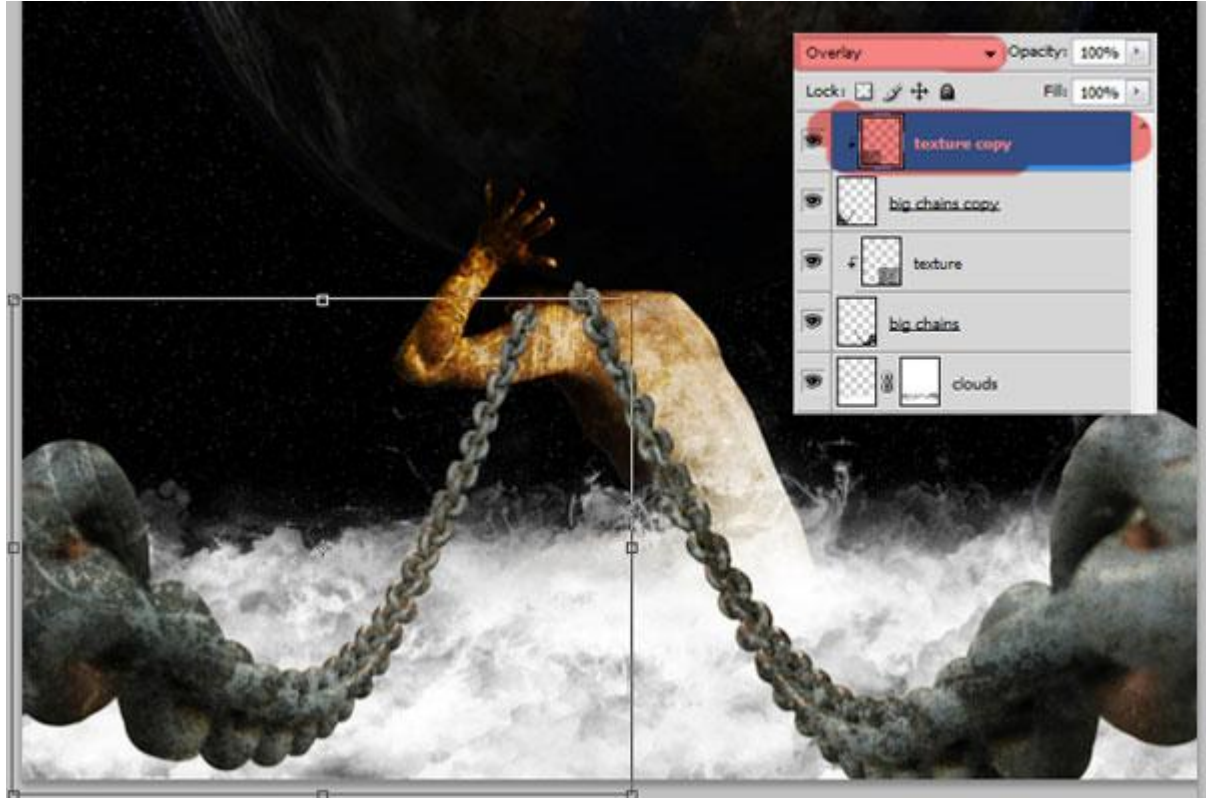

# <u>Stap 23</u>

Open de tweede foto met kettingen,selecteer een ketting met rechthoekig selectiegereedschap, sleep de selectie naar je werkdocument. Deze tweede ketting laag bovenaan in het lagenpalet plaatsen, noem de laag "small chain."

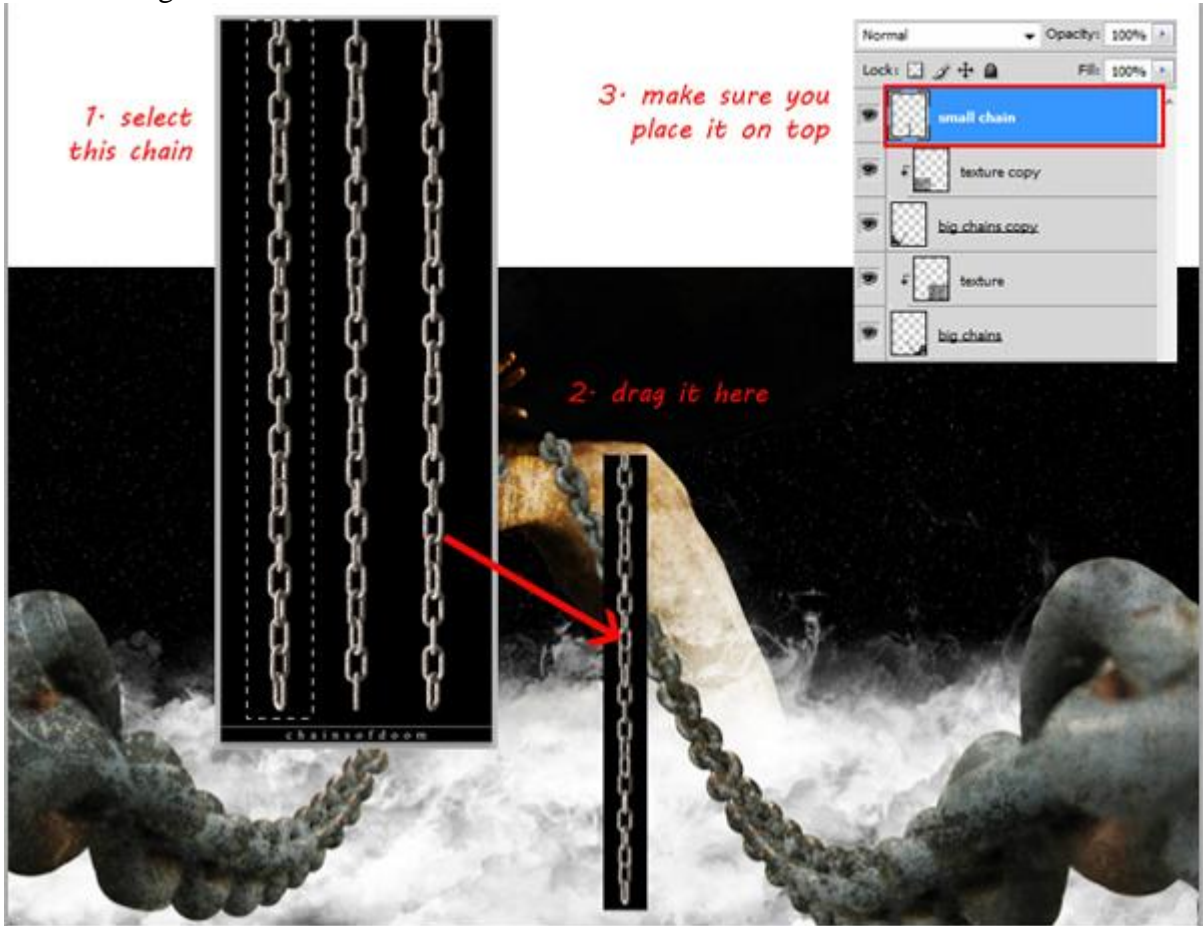

# <u>Stap 24</u> Met toverstaf kan je de zwarte achtergrond selecteren en verwijderen.

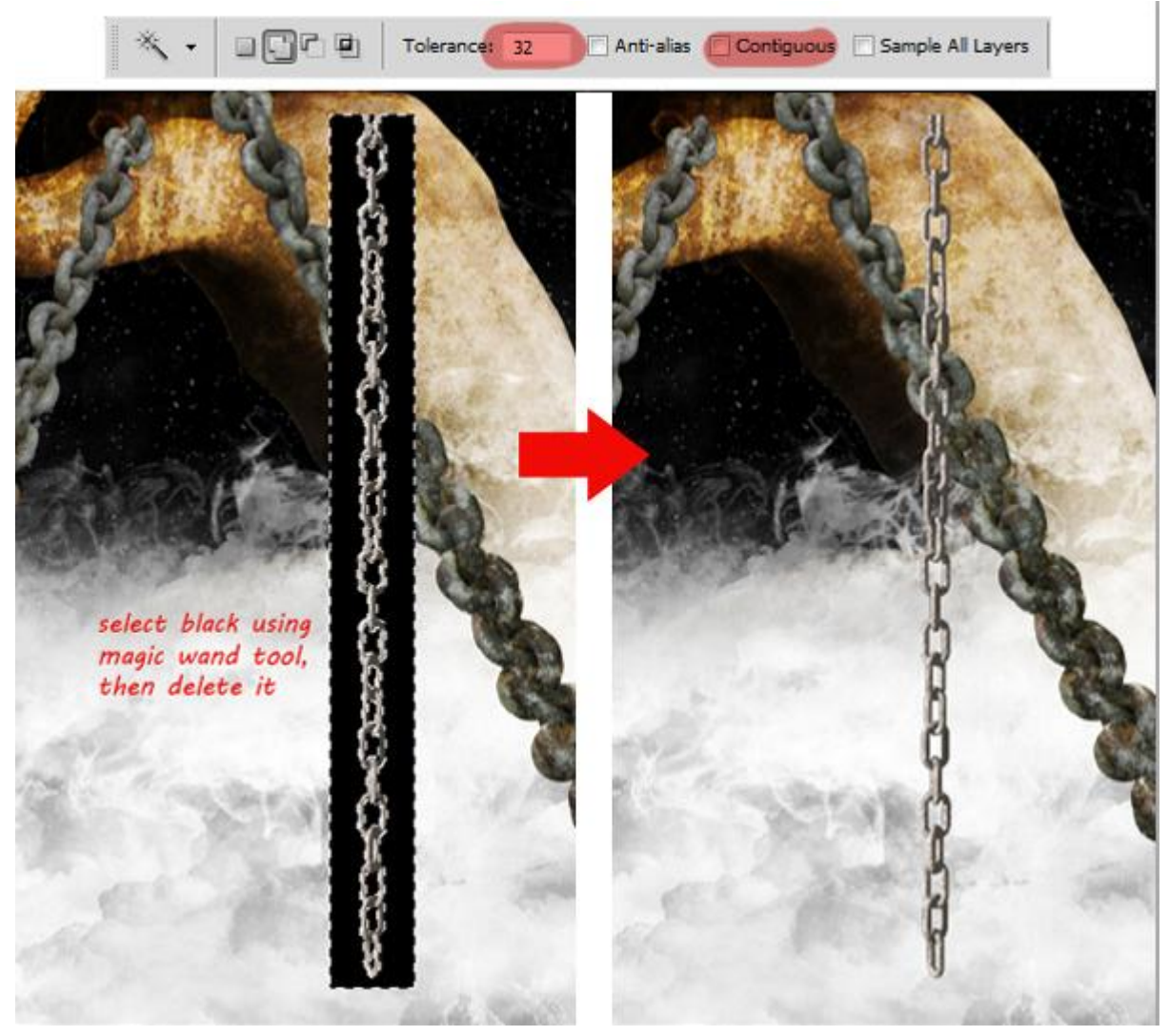

# <u>Stap 25</u>

Roteer die kleine ketting tot die horizontaal staat. Met Kloongereedschap kan je de ketting langer maken (ik verkies van die laag te dupliceren en passend te maken).

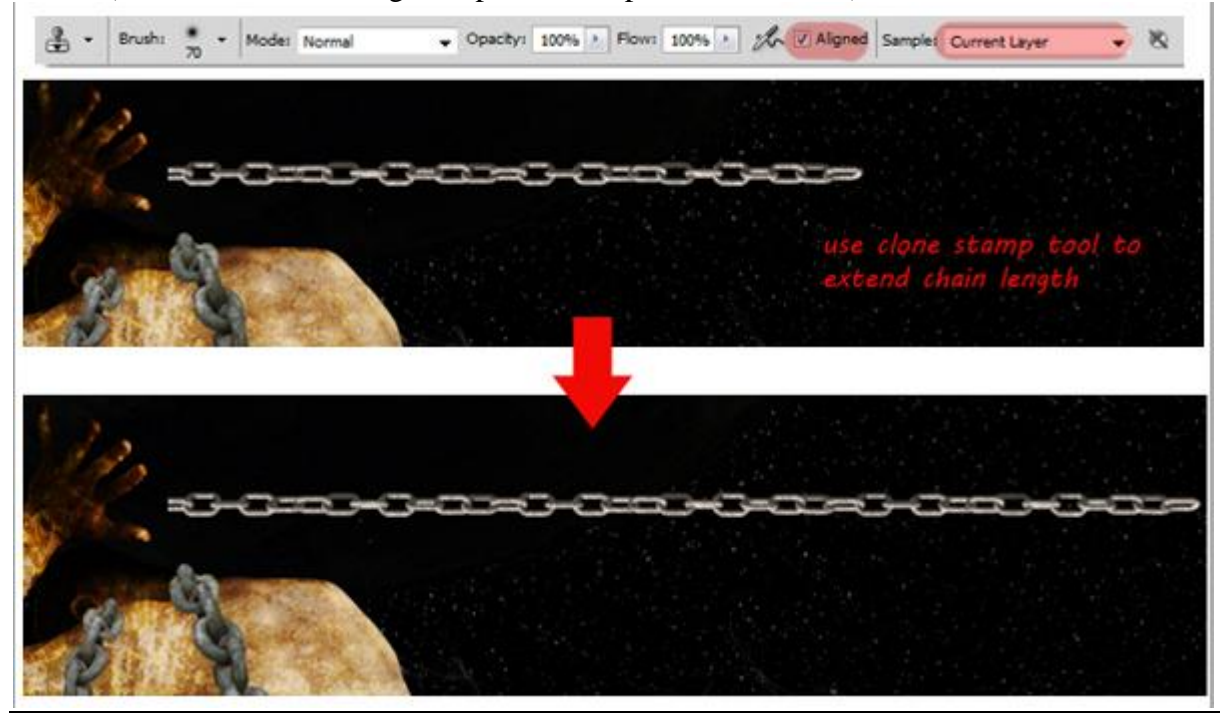

Griekse mythologie - blz 16

Vertaling Gr

# <u>Stap 26</u>

Klik nu vier keren Ctrl+J, je bekomt vijf lagen met kleine kettingen. Alle lagen mooi plaatsen zoals je ziet in onderstaande afbeelding, het moet lijken alsof alle kettingen rond de nek van de Atlas man bevestigd zijn.

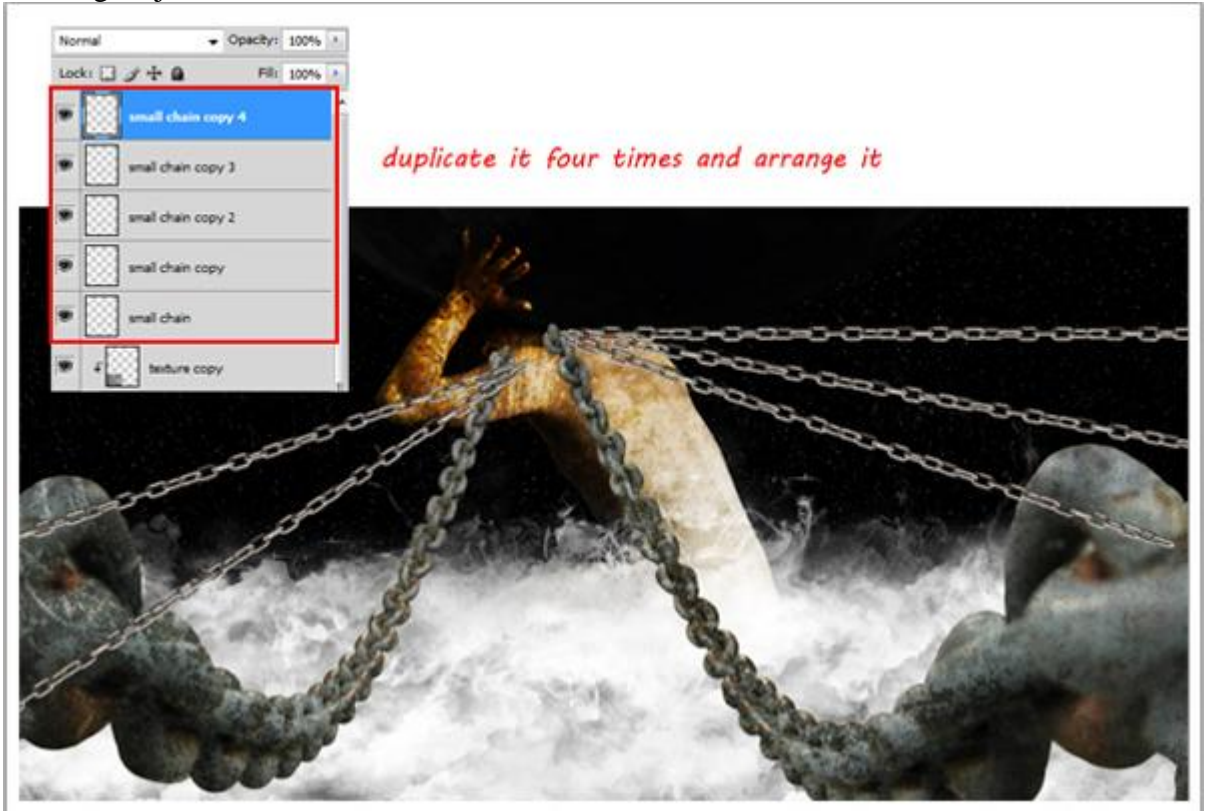

#### Stap 27

Je bemerkt ook dat de kleine kettingen over de grote kettingen vallen. Dit brengen we later wel in orde. Selecteer een van die lagen met kleine ketting, ga naar Bewerken > Transformatie > Verdraaien, zorg dat de ketting een curve vormt. Herhaal dit voor alle andere kleine kettingen.

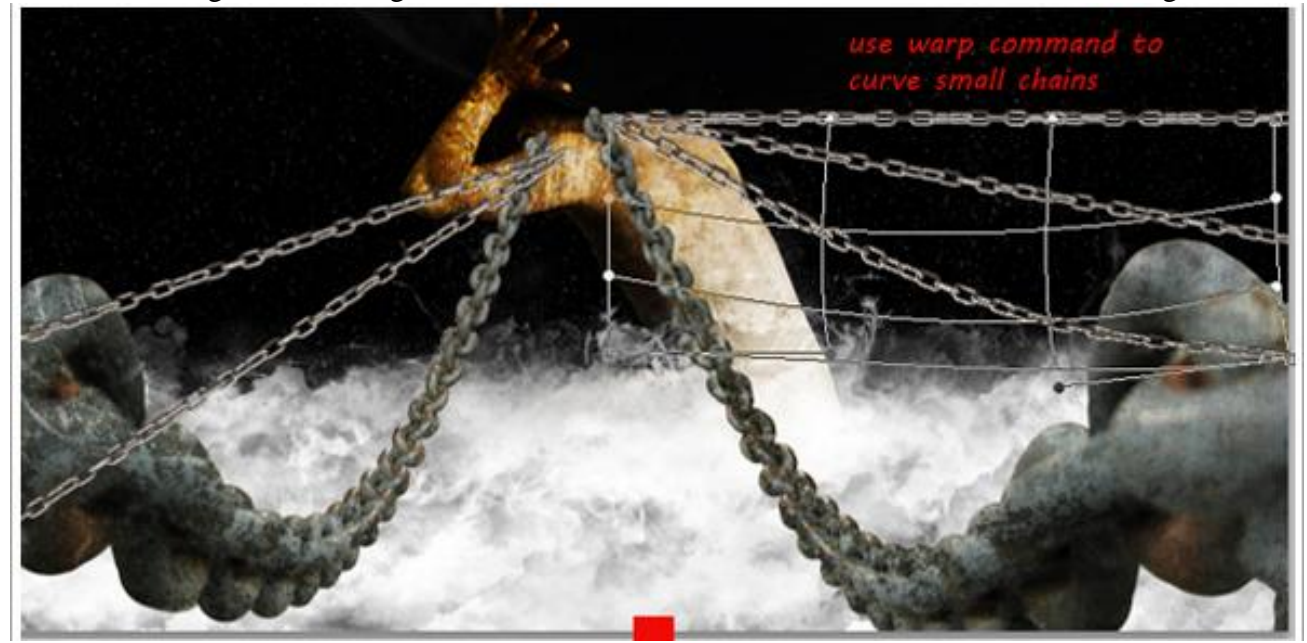

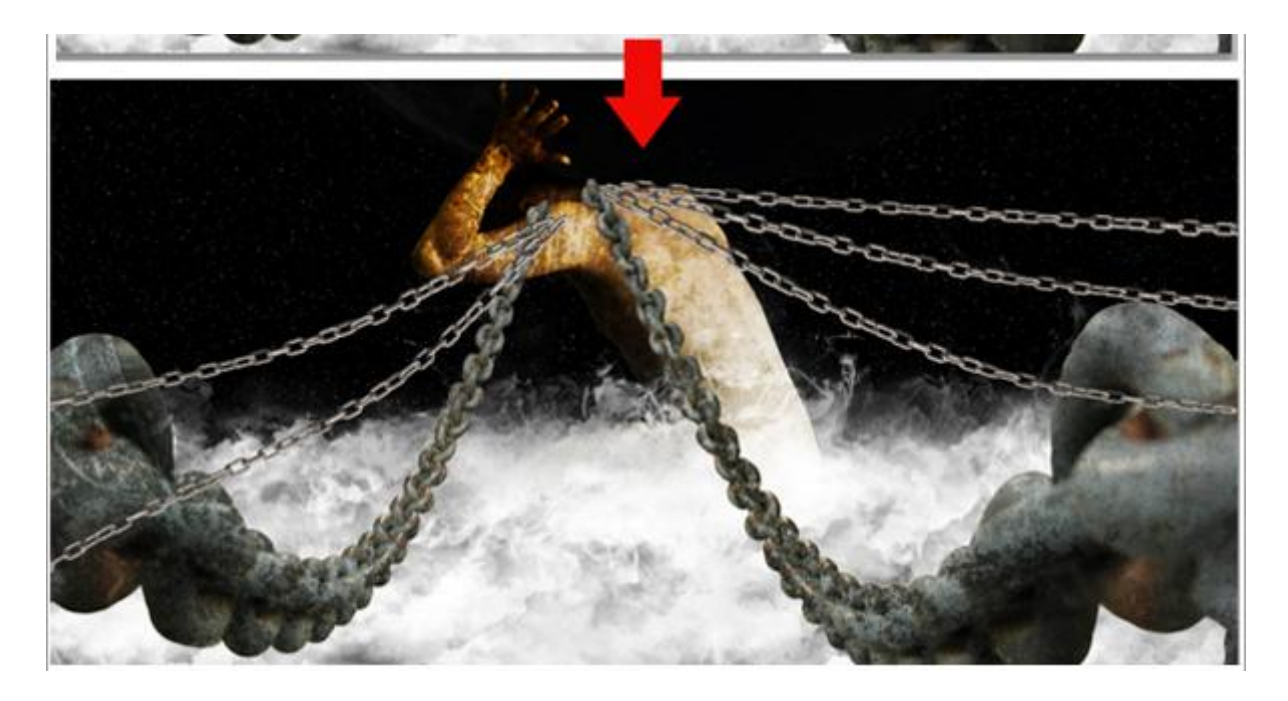

<u>Stap 28</u> <u>Met een kleine harde gum veeg je delen op de kleine kettingen weg, zie vb (ofwel laagmasker)</u>.

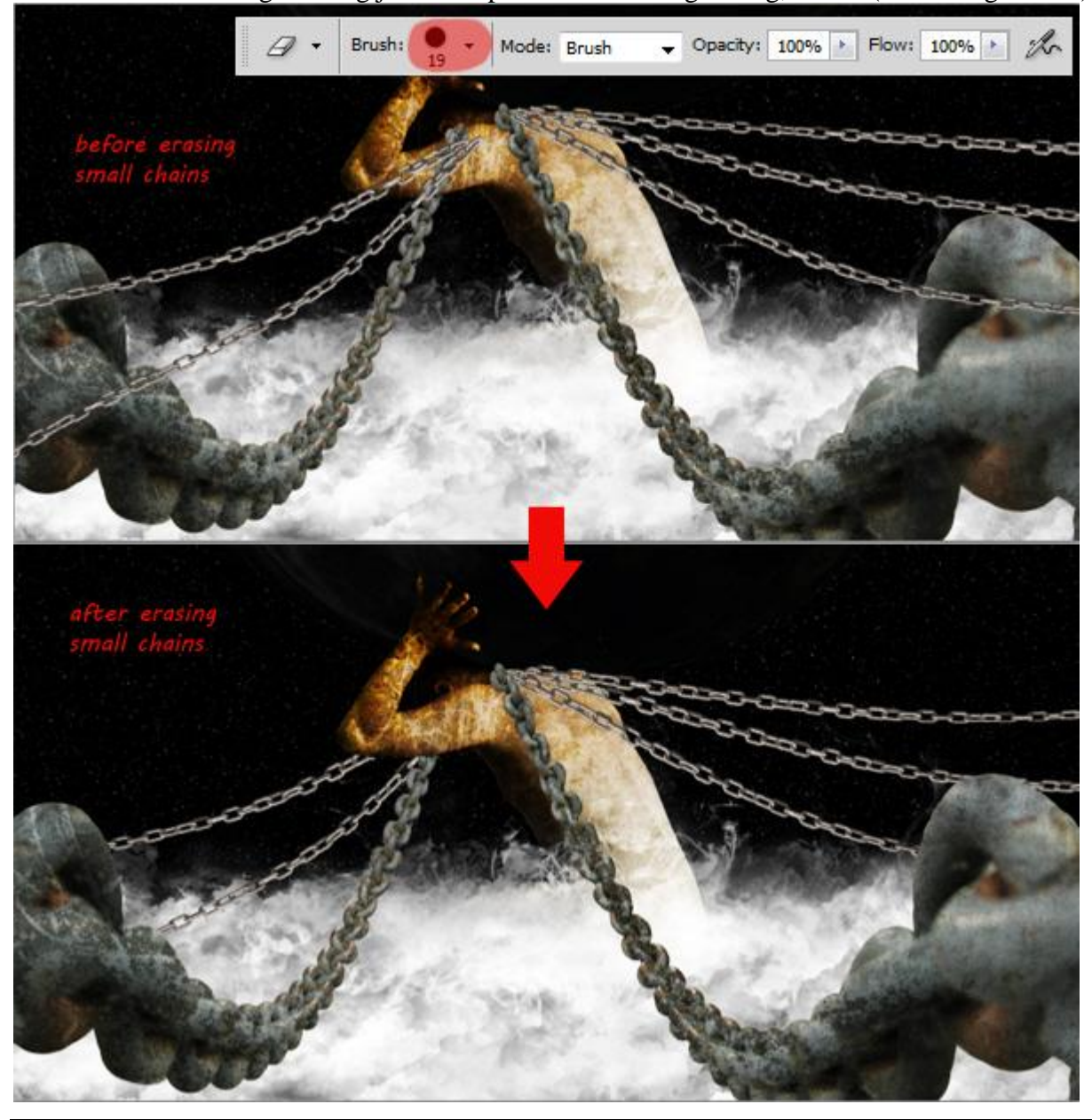

#### <u>Stap 29</u>

Nu schaduwen maken voor de kettingen. Selecteer alle kettingen, houd de toetsen Ctrl+Shift ingedrukt, klik dan op elke laag thumbnail, zie hieronder voor meer details.

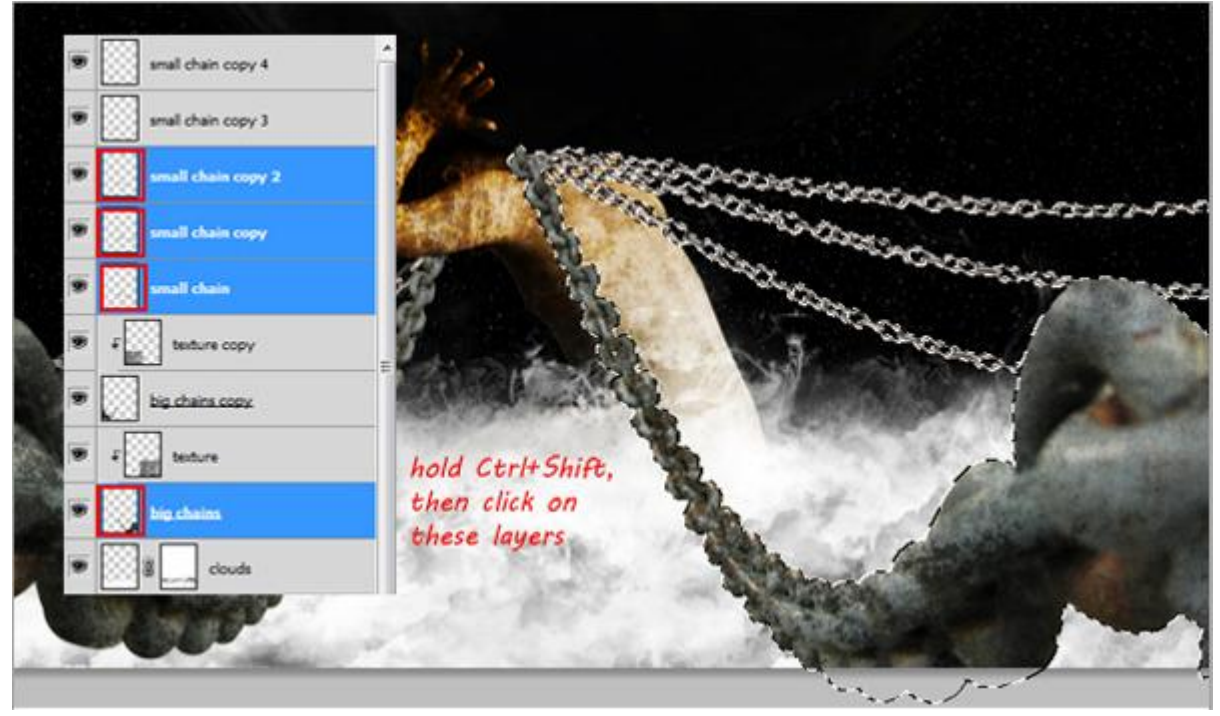

# <u>Stap 30</u>

Nieuwe laag boven laag 'clouds', vul de selectie met zwart. Ctrl+D om te deselecteren. Noem de laag 'shadow'. Roteer deze schaduw naar links zodat die zichtbaar wordt en ook omdat het licht van boven rechts invalt, dus normaal gezien valt de schaduw dan links.

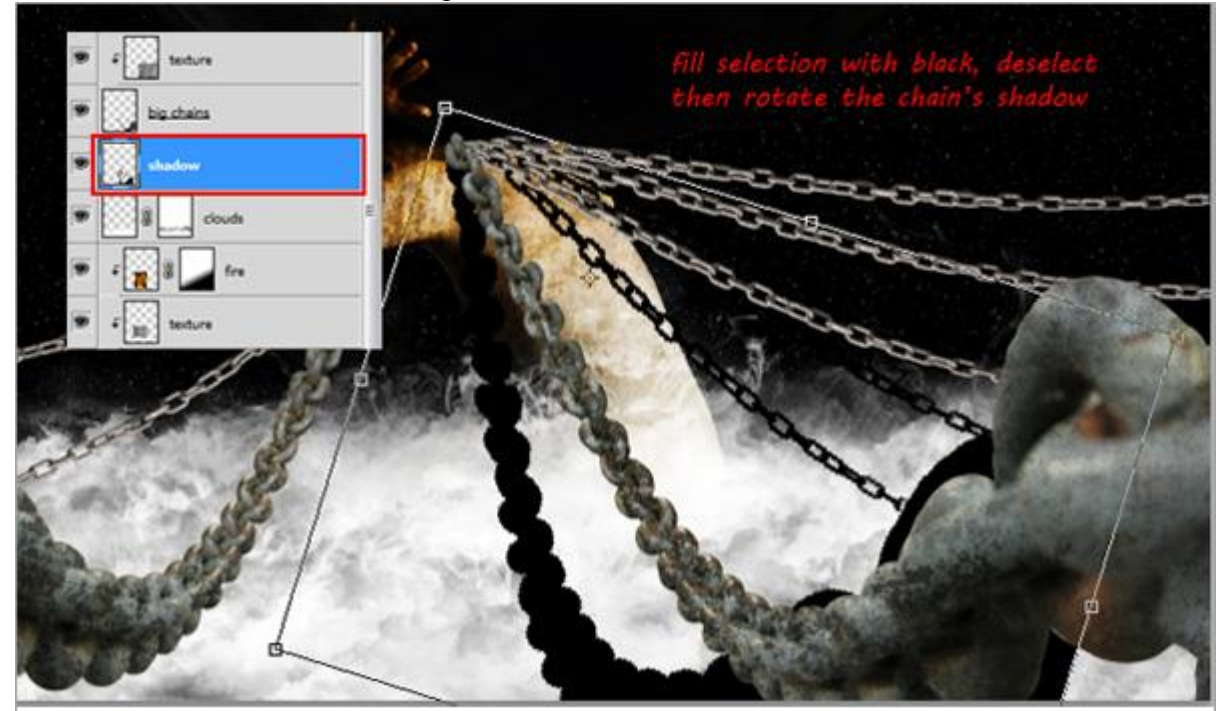

De schaduw vervagen met Filter > Vervagen > Gaussiaans Vervagen, straal 5 - 7 px, OK. Wil je deze schaduw nog vager hebben, herhaal dan de filter met Ctrl+F.

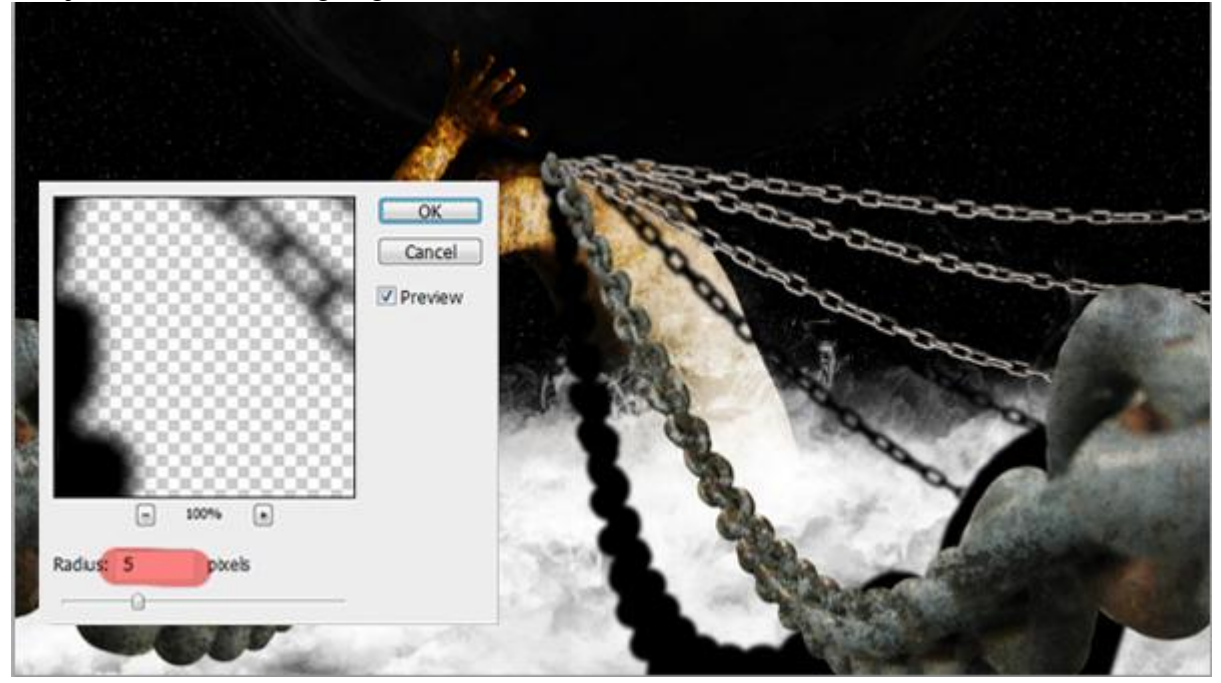

# <u>Stap 32</u>

Nog op diezelfde laag, laagmasker toevoegen, gebruik een zacht rond zwart penseel met lage dekking om de schaduw langzaam te laten vervagen en over te gaan in de rest van de afbeelding.

#### Stap 33

Herhaal de stappen 29 tot 32 om schaduwen te creëren voor de andere kettingen.

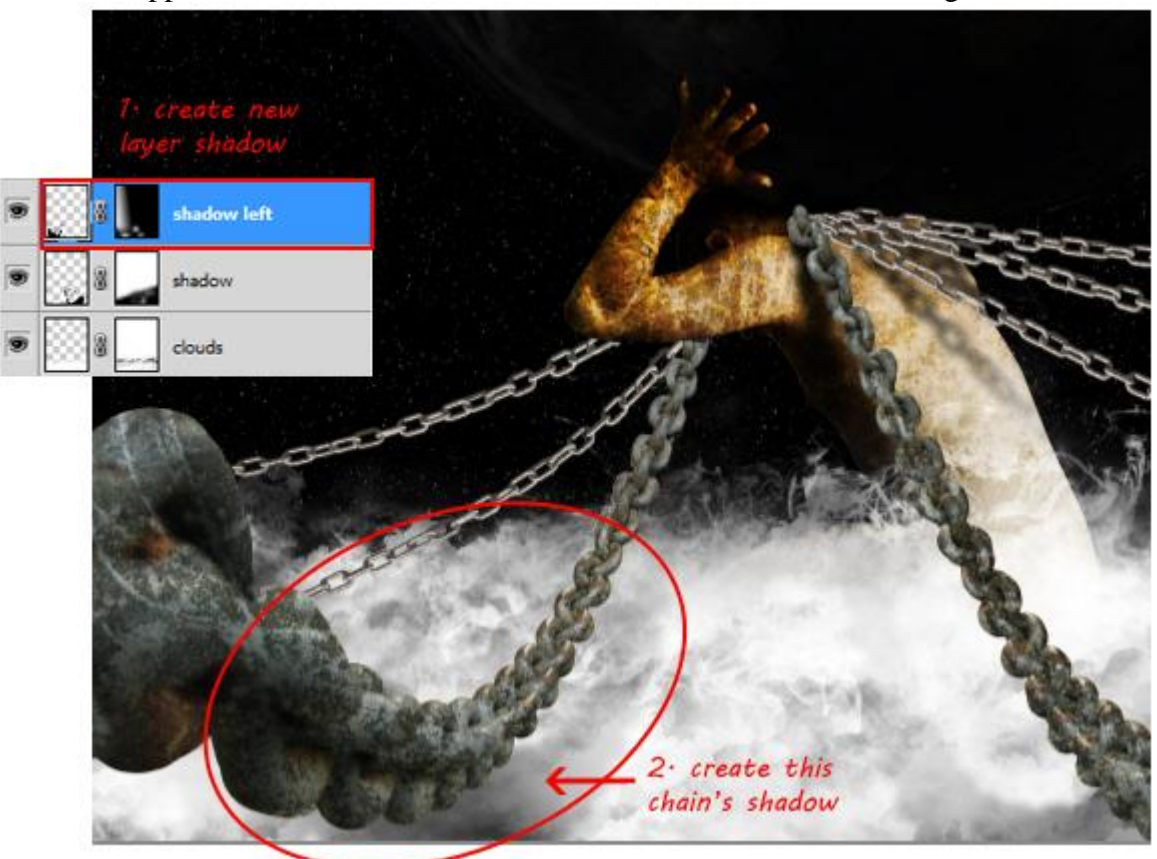

#### <u>Stap 34</u>

Bovenste laag in het lagenpalet aanklikken. Houd Alt toets ingedrukt en ga naar Laag, zichtbare lagen samenvoegen, ofwel klik je onmiddellijk Ctrl + Alt + Shift + E. Je bekomt een nieuwe laag waarop alle zichtbare lagen werden samengevoegd.

| LAYERS CHANNELS PATHS                           |                                                                                                    |                        |
|-------------------------------------------------|----------------------------------------------------------------------------------------------------|------------------------|
| Normal • Opacityi 100<br>Lock: J J + @ Fili 100 | New Layer Shift+ Ctrl+N   Duplicate Layer Delete Layer   Delete Hidden Layers Delete Hidden Layers | Layer 1 4              |
| small chain copy 3                              | New Group<br>New Group from Layers                                                                 | small chain copy 4     |
| small chain copy 2                              | Marge Down 3 Ctrl+E                                                                                | 🐨 🔛 small chain copy 2 |
| small chain copy                                | Flatten Image                                                                                      | small chain copy       |
| small chain                                     | Animation Options<br>Panel Options                                                                 | small chain            |
| 🛡 🗧 📰 texture copy                              | E Close<br>Close Tab Group                                                                         | 🐨 🕫 📷 texture copy     |

#### <u>Stap 35</u>

Ga nu naar Filter > Overige > Hooglichten, kies een straal tussen 1,5 tot 2 px en klik OK. Wijzig ook nog de laagmodus in Bedekken. Je afbeelding wordt daardoor scherper.

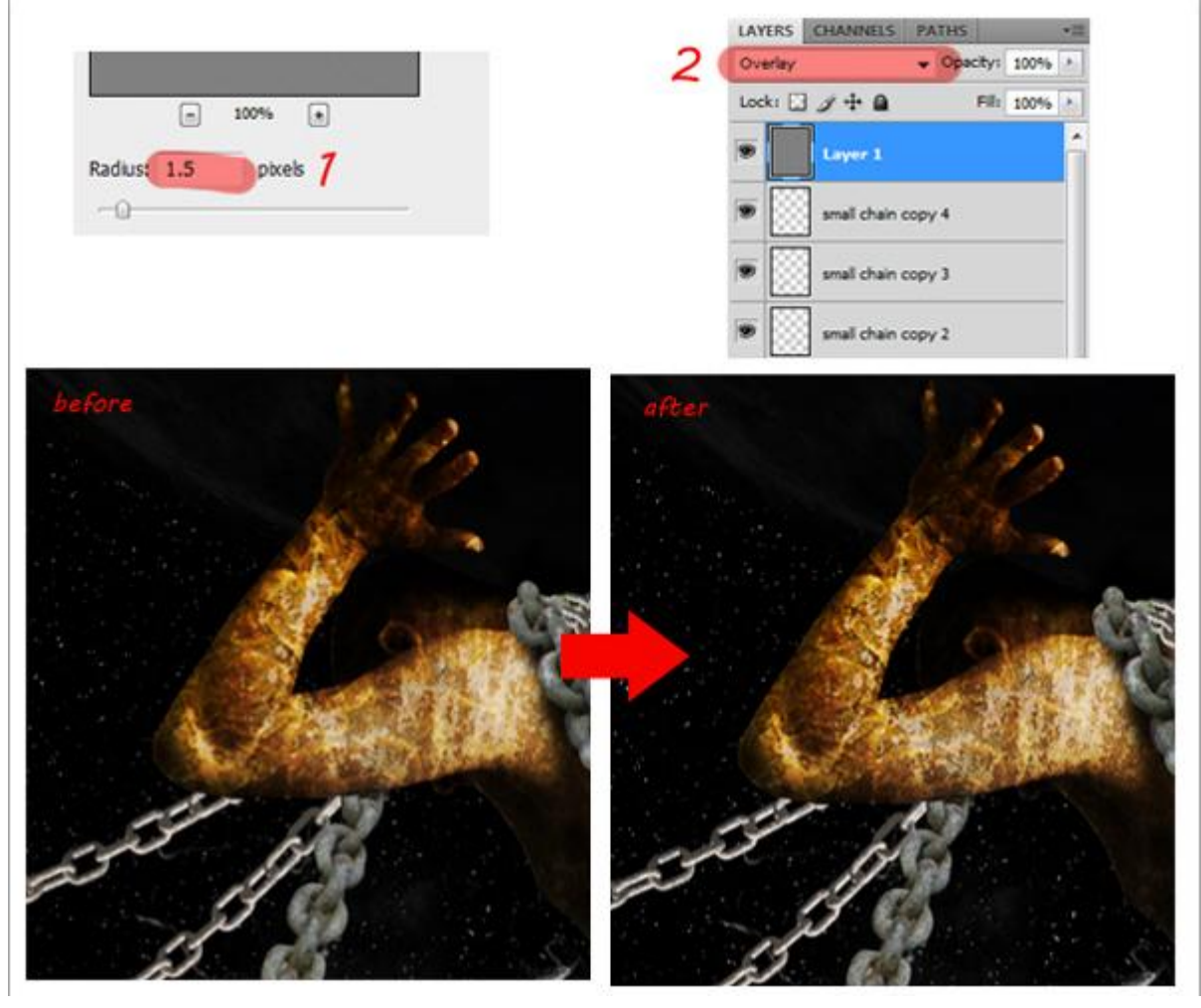

## <u>Stap 36</u>

Nieuwe aanpassingslaag toevoegen,Kleur Balans, waarden aanpassen zodat de gehele afbeelding een gele tint krijgt. Zie hieronder voor meer details.

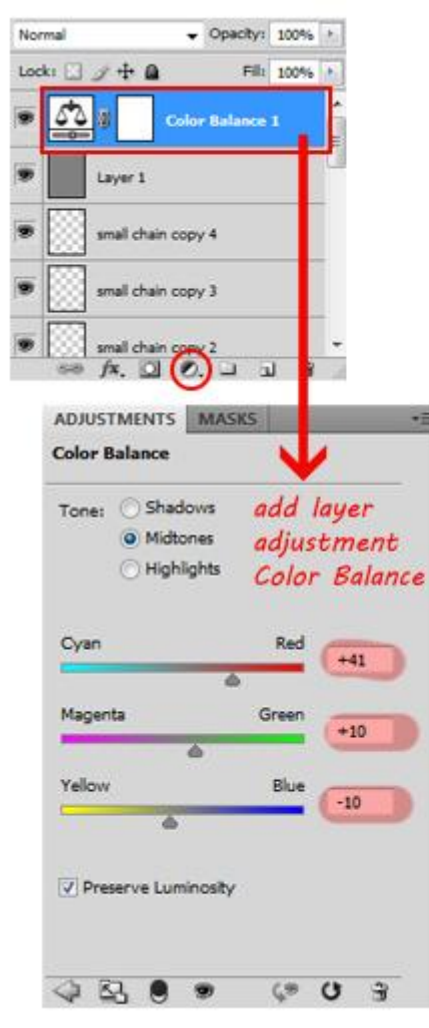

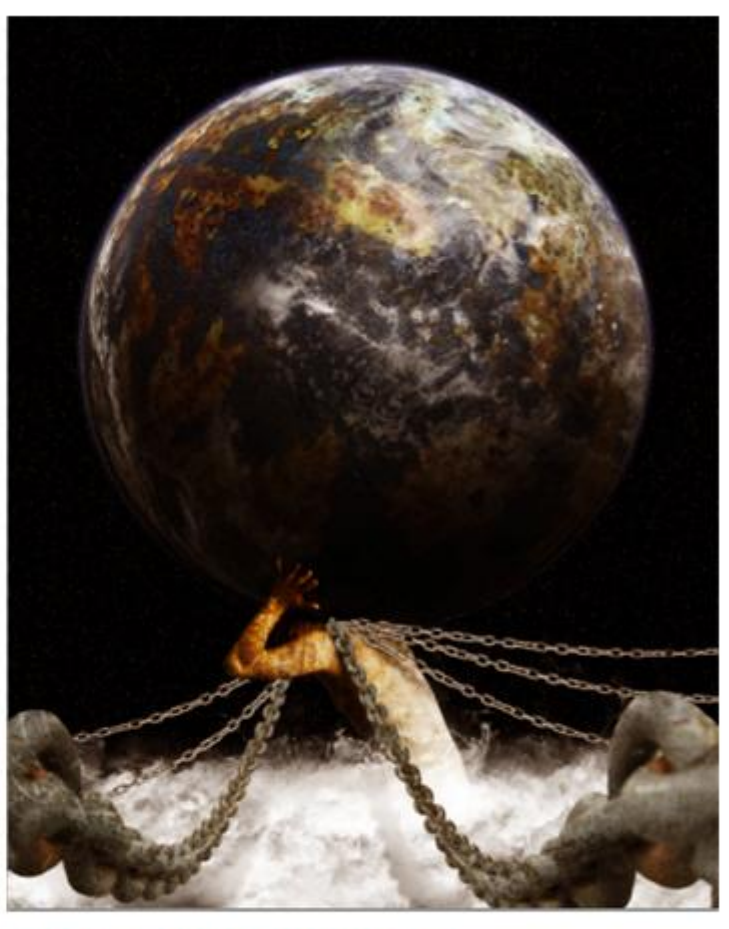

use color balance to adjust color, so it look more yellowish

# **Eindresultaat**

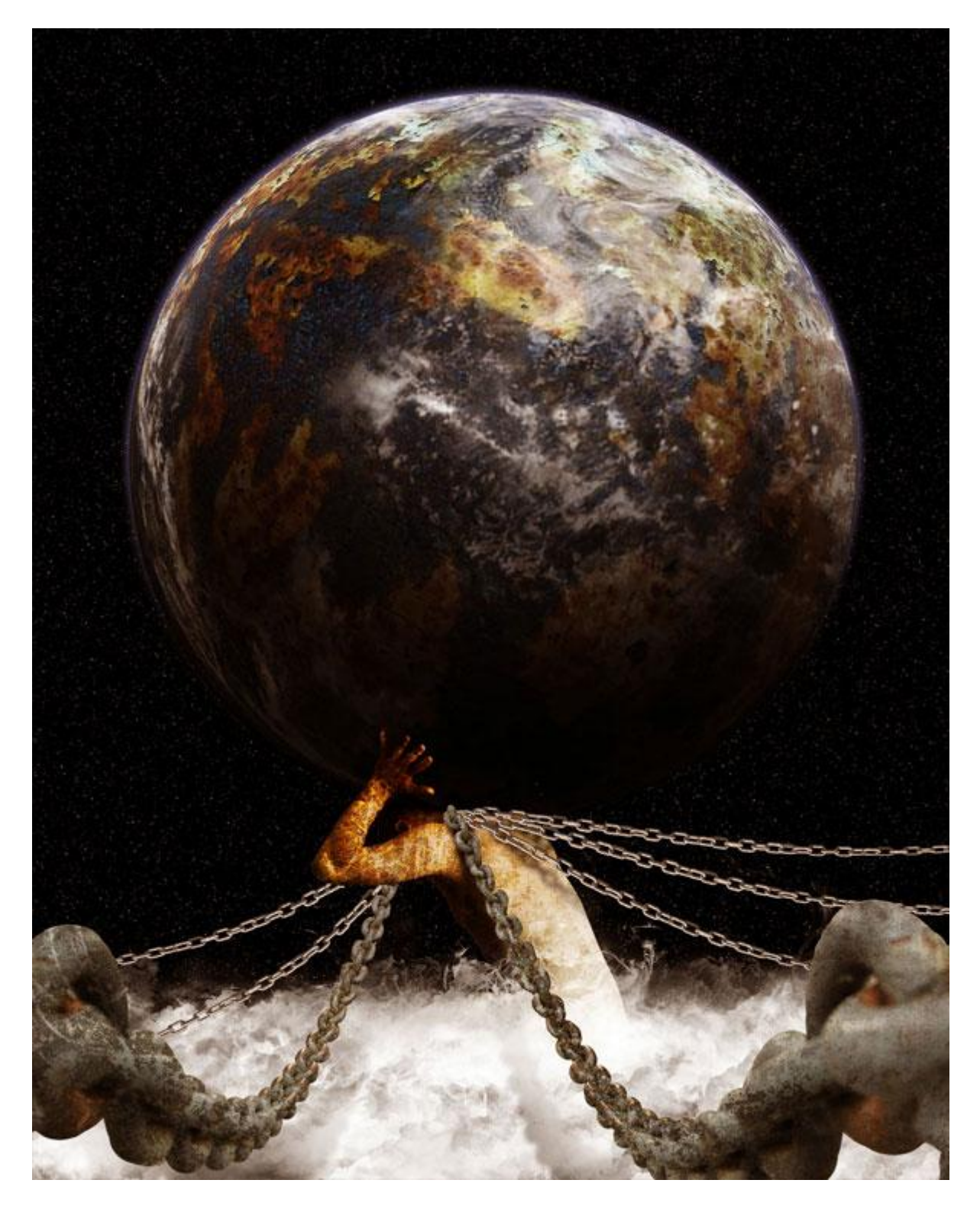